# Power775 Filter Service Procedure Last Modified 2/27/2013 2:01 PM

## CONTENTS

| 1        | GENERAL                                                                          | 4        |
|----------|----------------------------------------------------------------------------------|----------|
| 1.1      | RELEASE / REVISION HISTORY                                                       | 4        |
| 1.2      | WHERE TO FIND THIS DOCUMENT                                                      | 4        |
| 1.3      | REQUIRED DOCUMENTS                                                               | 4        |
| 1.4      | RELATED DOCUMENTS                                                                | 4        |
| 1.5      | ABBREVIATIONS                                                                    | 5        |
| 2        | <b>OVEDVIEW</b>                                                                  | 6        |
| 2        |                                                                                  | 0        |
| 2.1      | SAFETY NUTICES                                                                   | 0        |
| 2.2      | CONFIRM HOW YOU GOT TO THIS POWER 7/5 FILTER SERVICE PROCEDURE<br>REQUIRED TOOLS |          |
| 2        | DOWED775 EDT EILTED DROGEDIUDE                                                   | o        |
| <b>3</b> | POWER//5 FD1 FILTER PROCEDURE                                                    | <b>ð</b> |
| 3.1      | SAFETY NUTICES                                                                   | 8        |
| 3.2      |                                                                                  | 10       |
| 3.3      | FDI FILTER PROCEDURE:                                                            | 10       |
| 3.4      | END OF SECTION 3: POWER / 75 FD1 FILTER PROCEDURE                                |          |
| 4        | POWER 775 SYSTEM FILTER PROCEDURE                                                |          |
| 4.1      | SAFETY NOTICES                                                                   | 20       |
| 4.2      | BACKGROUND:                                                                      | 21       |
| 4.3      | INSTALLING FILTER ON THE SYSTEM FRAME                                            |          |
| 4.4      | END OF POWER 775 SYSTEM FILTER PROCEDURE                                         |          |
| 5        | POWER775 FILTER DRAIN PROCEDURE                                                  |          |
| 5.1      | SAFETY NOTICES                                                                   |          |
| 5.2      | BACKGROUND:                                                                      |          |
| 5.3      | FILTER ASSEMBLY DRAIN PROCEDURE:                                                 |          |
| 5.4      | END OF POWER 775 FILTER ASSEMBLY DRAIN PROCEDURE                                 |          |
| 6        | APPENDIX A. POWED775 FILL AND DRAIN TOOL (FDT) TANK DRAIN PROCED                 | IIDE36   |
| 61       | SAFETY NOTICES                                                                   | 36       |
| 6.2      | BACKGROUND.                                                                      | 38       |
| 6.3      | PROCEDURE.                                                                       | 38       |
| 6.4      | END OF POWER775 FDT TANK DRAIN PROCEDURE                                         |          |
| 7        | ADDENINTY D. DOWED772 FILL AND ND AIM TOOL (FOT) TANK FILL DOCCEDIT              | DE 53    |
| /<br>7 1 | APPENDIX B: POWER//5 FILL AND DRAIN TOOL (FDT) TANK FILL PROCEDU                 | KE 52    |
| /.1      | SAFETY NOTICES.                                                                  |          |
| 1.2      | BACKGROUND:                                                                      |          |
| 7.3      | PROCEDURE:                                                                       |          |
| 1.4      | END OF POWER / / 5 FD T TANK FILL PROCEDURE                                      | 67       |
| 8        | APPENDIX C: IBM POWER775 FDT VOLUME TABLES                                       |          |
| 8.1      | IBM POWER 775 COMPONENT WATER VOLUMES                                            |          |
| 8.2      | IBM POWER 775 SYSTEM WATER VOLUMES                                               |          |
| 02       | IRM POWED 775 SYSTEM WATED CONTAINEDS DED ED AME                                 | 69       |
| 0.5      | IDWITOWER 775 SISTEM WATER CONTAINERSTERTRAME                                    |          |

# **Figure List**

| Figure 1: Schematic of filter assembly connected to FDT  | 17 |
|----------------------------------------------------------|----|
| Figure 2: Filter assembly and HA1 connected to FDT       | 18 |
| Figure 3: Filter assembly and HA2 connected to FDT       | 19 |
| Figure 4 RDHX Open                                       | 22 |
| Figure 5 RDHX Return Hose disconnected                   | 23 |
| Figure 6 Schematic of filter assembly connected to frame | 23 |
| Figure 7 Filter Assembly connected to the system         | 24 |
| Figure 8 RDHX return hose connected to return manifold   | 25 |
| Figure 9: Schematic of filter assembly connected to FDT  |    |
| Figure 10: Filter assembly and HA1 connected to FDT      | 35 |

## **Table List**

| Table 1 Release / Revision History                                         | 4  |
|----------------------------------------------------------------------------|----|
| Table 2 Required Documents                                                 | 4  |
| Table 3 Related Documents                                                  | 4  |
| Table 4 IBM Power 775 Component Water Volumes                              | 68 |
| Table 5 IBM Power 775 System Water Volume (Liters)                         | 68 |
| Table 6 IBM Power 775 System Water Volume (Gallons)                        | 68 |
| Table 7 IBM Power 775 Required Number of System Water Containers per Frame | 69 |

# 1 GENERAL

## 1.1 Release / Revision History

| File Name                   | Date       | Description                                      |
|-----------------------------|------------|--------------------------------------------------|
| "p775_Filter.pdf"           | 08/07/2012 | Initial Release                                  |
| "p775_Filter_Procedure.pdf" | 03/01/2013 | Updated for newly released Filter Assembly (FA1) |

#### Table 1 Release / Revision History

## 1.2 Where to find this document

The current "Power775 Filter Service Procedure" document is "p775\_Filter\_Procedure.pdf" which is to be downloaded from: InfoCenter Website: <u>http://publib.boulder.ibm.com/infocenter/powersys/v3r1m5/topic/p7ee2/p7ee2kickoff.htm</u> Click "PDF files for the IBM Power 775 (9125-F2C) removing and replacing parts" Under "Thermal components", click "FDT and System Filtering" to download PDF "p775\_Filter\_Procedure.pdf"

This is the only valid source for the latest Power775 Filter Service Procedure.

## **1.3 Required Documents**

| Document                                                                                             | PN             | Location     |
|----------------------------------------------------------------------------------------------------|----------------|--------------|
| Safety Notices<br>http://publib.boulder.ibm.com/infocenter/powersys/v3r1m5/topic/p7hdx/G229-9054.pdf | Doc# G229-9054 | InfoCenter * |

#### **Table 2 Required Documents**

\*InfoCenter Website: http://publib.boulder.ibm.com/infocenter/powersys/v3r1m5/topic/p7ee2/p7ee2kickoff.htm

### **1.4 Related Documents**

| Document | PN | Location |
|----------|----|----------|
|          |    |          |

#### **Table 3 Related Documents**

\*InfoCenter Website: http://publib.boulder.ibm.com/infocenter/powersys/v3r1m5/topic/p7ee2/p7ee2kickoff.htm

| Abbreviation | Definition                                     | Details                                                                                 |
|--------------|------------------------------------------------|-----------------------------------------------------------------------------------------|
| CEC          | Central Electronic Complex                     | Also referred to as the node.                                                           |
| DCCA         | Distributed Conversion and<br>Control Assembly | The power supplies for the CEC and DE are called the CEC DCCA and DE DCCA respectively. |
| DE           | Disk Enclosure                                 |                                                                                         |
| GPFS         | Global Parallel File System                    | IBM's file system utilizing software RAID                                               |
| HDD          | Hard Disk Drive                                | This also means hard drive                                                              |
| LED          | Light Emitting Diode                           |                                                                                         |
| РСВ          | Printed Circuit Board                          |                                                                                         |
| RAID         | Redundant Array of Inexpensive<br>Disks        |                                                                                         |
| SAS          | Serial Attached SCSI                           | Protocol used for direct attached storage                                               |
| SSR          | Systems Services Representative                | IBM Service personnel                                                                   |
| SSD          | Solid State Drive                              |                                                                                         |
| UEPO         | Unit Emergency Power Off                       |                                                                                         |
| RDHX         | Rear Door Heat Exchanger                       | Rear Door Heat Exchanger hose connections.                                              |
| FDT          | Fill and Drain Tool                            | Fill and Drain tool connections and operations.                                         |

## 1.5 Abbreviations

## **2 OVERVIEW**

This section is an overview only. Do not start the service procedure until Section 3 which contains the detailed steps.

## 2.1 Safety Notices

Read "Safety\_Notices" available from InfoCenter – see Section 1.3. http://publib.boulder.ibm.com/infocenter/powersys/v3r1m5/topic/p7hdx/G229-9054.pdf

The following cautions apply to all Power775 service procedures: **CAUTION:** 

Energy hazard present and Shorting might result in system outage and possible physical injury. Remove all metallic jewelry before servicing. (C001)

#### **CAUTION:**

The doors and covers to the product are to be closed at all times except for service by trained service personnel. All covers must be replaced and doors locked at the conclusion of the service operation. (C013)

#### CAUTION:

Servicing of this product or unit is to be performed by trained service personnel only. (C032)

The following notices specifically pertain to this Power775 service procedure.

**CAUTION:** The water-based coolant solution may contain an additive intended to inhibit corrosion (or provide other functions). The solution may cause irritation to the skin or eyes. Avoid direct contact with the solution. Employ appropriate Personal Protective Equipment when performing operations involving the coolant or which may potentially expose you to the coolant. Refer to the MSDS for more information. (C037)

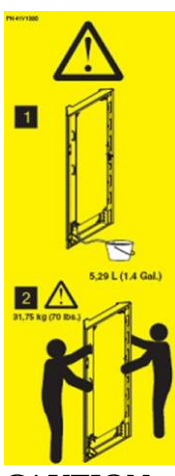

#### CAUTION:

The weight of this part or unit is between 18 and 32 kg (39.7 and 70.5 lb). It takes two persons to safely lift this part or unit. (C009)

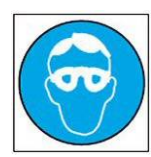

CAUTION: Protective eyewear is needed for the procedure. (L011)

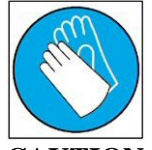

CAUTION: Chemical resistant gloves are needed for this procedure. (L014)

## 2.2 Confirm how you got to this Power 775 Filter Service Procedure

You should be performing this procedure if you have determined the FDT and or the system is contaminated and there is a need to filter the water.

You should have downloaded this procedure from:

InfoCenter Website: http://publib.boulder.ibm.com/infocenter/powersys/v3r1m5/topic/p7ee2/p7ee2kickoff.htm

This is the only valid source for the latest Power775 Filter Service Procedure

### 2.3 Required Tools

.

The following list contains all of the tools required to complete this procedure:

• I BM Power 775 FDT P/N:

41T8667, 45D6928, or approved equivalent 73Y9561 or approved equivalent

• Filter Assembly

# **3 POWER775 FDT FILTER PROCEDURE**

## 3.1 Safety Notices

Read "Safety Notices" available from InfoCenter: http://publib.boulder.ibm.com/infocenter/powersys/v3r1m5/topic/p7hdx/G229-9054.pdf

The following cautions apply to all Power775 service procedures:

#### **CAUTION:**

Energy hazard present and Shorting might result in system outage and possible physical injury. Remove all metallic jewelry before servicing. (C001)

#### **CAUTION:**

The doors and covers to the product are to be closed at all times except for service by trained service personnel. All covers must be replaced and doors locked at the conclusion of the service operation. (C013)

#### **CAUTION:**

Servicing of this product or unit is to be performed by trained service personnel only. (C032)

The following notices specifically pertain to this Power775 service procedure.

**CAUTION:** The water-based coolant solution may contain an additive intended to inhibit corrosion (or provide other functions). The solution may cause irritation to the skin or eyes. Avoid direct contact with the solution. Employ appropriate Personal Protective Equipment when performing operations involving the coolant or which may potentially expose you to the coolant. Refer to the MSDS for more information. (C037)

**CAUTION:** This unit must not be left running unattended, service personnel should always be overseeing the process. (C038)

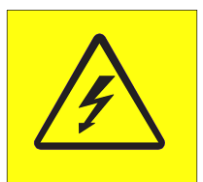

**DANGER:** Hazardous voltage present. Voltages present constitute a shock hazard, which can cause severe injury or death. (L004)

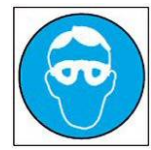

CAUTION: Protective eyewear is needed for the procedure. (L011)

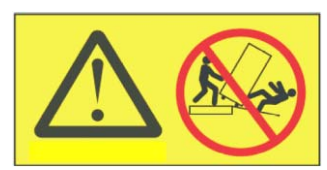

**DANGER:** Heavy equipment—personal injury or equipment damage might result if mishandled. (L013)

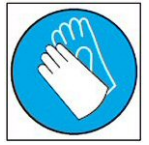

**CAUTION:** Chemical resistant gloves are needed for this procedure. (L014)

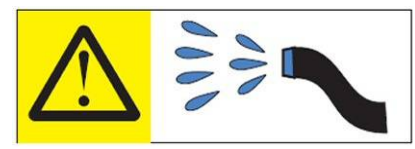

**DANGER:** Risk of electric shock due to water or a water solution which is present in this product. Avoid working on or near energized equipment with wet hands or when spilled water is present. (L016)

## 3.2 Background:

This document contains the procedure for filtering the IBM **Power 775** system and the IBM **Power 775** Fill and Drain Tool (FDT). The successful execution of a **FDT Filter** procedure is required for the IBM **Power 775** Fill and Drain Tool (FDT) to be used once it has been exposed to contaminated water from the system.

This procedure should be used to filter the IBM **Power 775** Fill and Drain Tool (FDT) first to remove air from a new filter assembly prior to it being used for the Filter system procedure being performed on an IBM **Power 775** system. The filter assembly must be free of air and filled with water prior to it being attached to the system frame. If the filter assembly was attached to a frame prior to being filled, it could potentially cause the system to go down, do to low water levels in the WCUs caused by the air being introduced to the system.

Reference Information: I BM Power 775 FDT P/N: Filter Assembly Hose assemblies/adapters required:

**41T8667, 45D6928, or approved equivalent 73Y9561 or approved equivalent HA1** (45D8561) **HA2** (45D8562)

Approximate FDT water volume: 30 L

Expected time to fully filter I BM **Power 775** Fill and Drain Tool minimum of 2 hours Expected time to fully filter I BM **Power 775** system minimum of 4 hours

**NOTE:** Some steps in this procedure may be redundant due to other service operations being completed prior to this procedure. If a step has already been completed, verify that the step has been completed properly and proceed to the next step.

**NOTE:** It is recommended that the FDT is filtered for a minimum of 2 hours and the system frame for a minimum of 4 hours. Should the SSR filter either for more time that is at the discretion of the SSR.

## **3.3 FDT Filter Procedure:**

**NOTE:** If you already have the FDT powered on, proceed to **Step 14**. Otherwise, start procedure at **Step 1**.

1. Identify the **Power 775** frame that requires service.

Verify that the system UEPO is set to **ON**, and the managing consoles (HMC and XCat) are powered on and communicating with the frame.

2. Open front and rear doors of the **Power 775** frame that requires service.

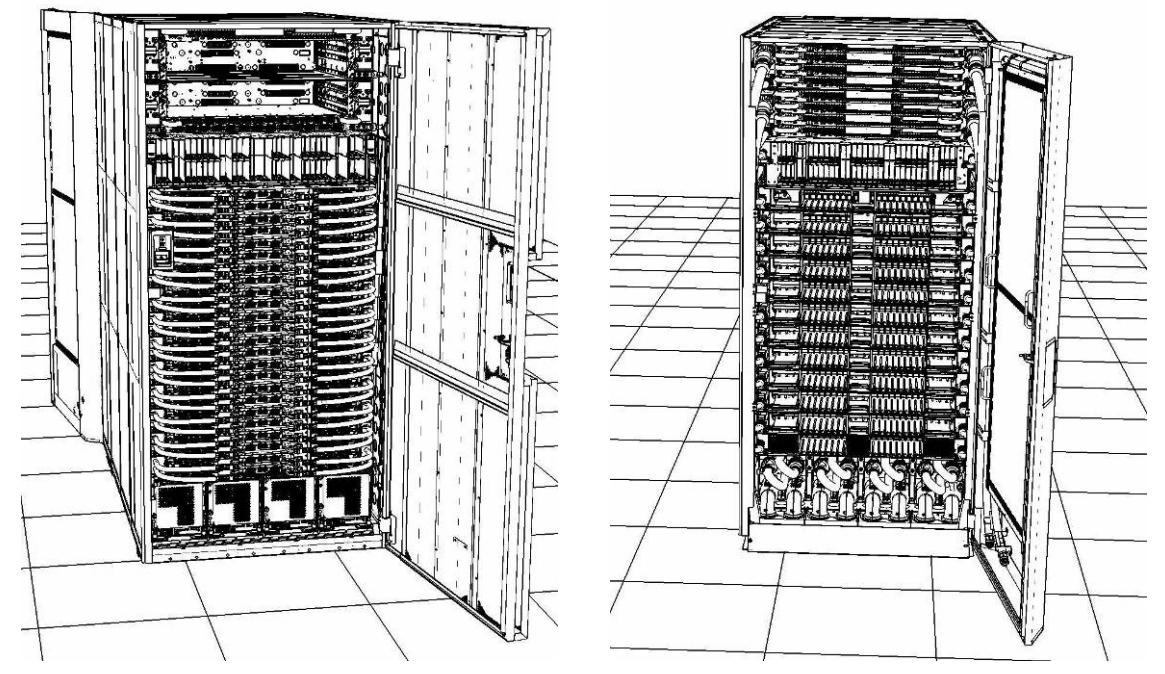

- 3. Bring the FDT to the front side of the **Power 775** frame that requires service.
- 4. Locate the panel of the FDT that contains the Universal Power and Information Cable (UPIC), as well as the **TS**, **TR**, and **TEST** water connections.

This side of the tool should be facing the front of the frame.

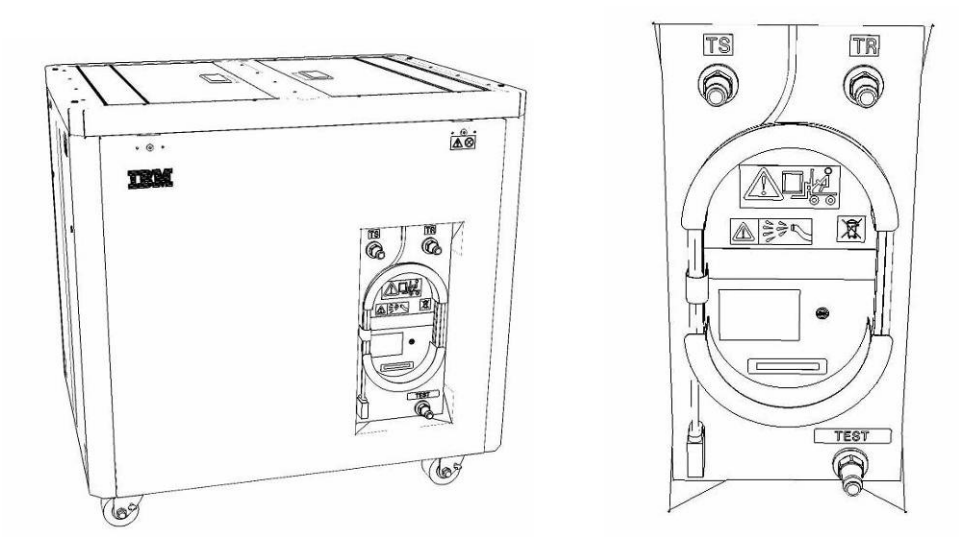

- 5. Unwrap the FDT UPIC cable from the storage loop on the FDT.
- 6. Select BPC port for FDT

- If the lower BPA is not targeted for service, and is functional: Plug the FDT UPIC cable into **port T10 of the lower BPC**.
- If the lower BPA is targeted for service, or is not functional: Plug the FDT UPIC cable into **port T10 of the upper BPC**.

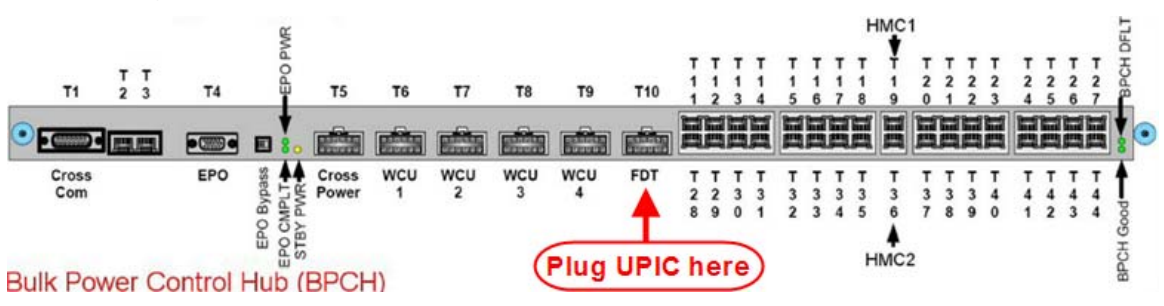

7. Login to the HMC with the User ID hscroot.

Use the HMC that is connected to the BPA where the FDT is plugged.

8. From the HMC left Navigation menu, expand **Systems Management** then select **Frames**.

Verify frame serial number for the frame to be serviced.

- 9. In the **Frames** view on the HMC, place a checkmark in the **Select** column for the frame to be serviced.
- 10. Verify that the frame Status is Rack Standby/Rack Standby or Standby/Standby.
  - If frame Status reads Rack Standby/Rack Standby or Standby/Standby OK.

Continue to next step.

- If frame Status does not read Rack Standby/Rack Standby or Standby/Standby action required. Contact next level of support.
- 11. From the Task menu on the HMC, *select* Serviceability > Hardware > Fill and Drain Tool Tasks > Fill and Drain Command Interface

| Systems Management | > Frames       |   |                           |                           |          |                             |
|--------------------|----------------|---|---------------------------|---------------------------|----------|-----------------------------|
| 00#                | ę 1 e          | * | Filter                    | Tasks 🔻 Views             | Ŧ        |                             |
| Select Name        |                |   | ^ ∫ Status                |                           |          |                             |
| frame 15           | Properties     |   | -                         |                           |          |                             |
| <b>7</b>           | Operations     | • | Max Page Size: 500        | Total: 1 Filtered: 1 Sek  | ected: 1 | 1                           |
|                    | Configuration  | • |                           |                           |          |                             |
| 1.000              | Connections    | • |                           |                           |          |                             |
|                    | Updates        | • |                           |                           |          |                             |
|                    | Serviceability |   | Manage Serviceable Events |                           | - 22     |                             |
|                    |                |   | Hardware 🕨                | Exchange FRU              |          |                             |
|                    |                |   | Manage Dumps              | Fill and Drain Tool Tasks | •        | Fill and Drain BPC Commands |
|                    |                |   | View VLAN Network Data    | MES Tasks                 | >        | R                           |

**Fill and Drain Tool Command Interface** will display. See below for a sample image of the interface (FDT deactivated).

| Fill and Drain Tool (FDT) Command Interface - Server-<br>78AC-100BC50029                                                                                                    |                                                                                                    |                    |  |  |  |  |
|----------------------------------------------------------------------------------------------------|----------------------------------------------------------------------------------------------------|--------------------|--|--|--|--|
| The table below shows the FDT Port locations that can communicate<br>with the Fill and Drain Tool. Select the port to which the Fill and Drain<br>Tool is connected. Use the buttons to drive commands to the Fill and<br>Drain Tool connected to a port. |                                                                                                    |                    |  |  |  |  |
| Select                                                                                                    | Location Code                                                                                                    | Description        |  |  |  |  |
| 0                                                                                                    | 78AC-100*BC50029-P7-C1                                                                                                    | Lower BPC Port T10 |  |  |  |  |
|                                                                                                    | 78AC-100°BC50029-P8-C1                                                                                                    | Opper BPC Port 110 |  |  |  |  |
| Get FE<br>Fill FD<br>Start V<br>Pressu                                                                                                    | O       78AC-100*BC50029-P8-C1       Upper BPC Port T10         Activate FDT       Deactivate FDT         Get FDT Status       Decode Error Status         Fill FDT       Drain FDT         Start Water Pump       Reset FDT         Start Water Test Calibration       Component Pressure Test |                    |  |  |  |  |
| Launch                                                                                                    | h WCU Commands WCU Tar                                                                                                    | nk Air Purge       |  |  |  |  |

- 12. Select the BPC port that the FDT was plugged into in **Step 6** from the **FDT Port Locations:** list.
- 13. *Click* the **Activate FDT** button.
  - If the Activate FDT command is successful OK. Wait 30 seconds and continue to next step.
  - If the **Activate FDT** command fails action required.

*Click* the **Deactivate FDT** button.

Wait 2 minutes and repeat **Step 13**. If the **Activate** command fails again, contact next level of support.

### 14. *Click* the **Get FDT Status** button.

• If the **Get FDT Status** command is successful – OK.

See below for a sample status (does not reflect expected state)

• If the **Get FDT Status** command fails – action required.

Repeat **Step 14**. If the **Get FDT Status** command fails again, contact next level of support.

## Fill and Drain Tool (FDT) Command Interface - Server-78AC-100BC50029

The table below shows the FDT Port locations that can communicate with the Fill and Drain Tool. Select the port to which the Fill and Drain Tool is connected. Use the buttons to drive commands to the Fill and Drain Tool connected to a port.

| FDT P   | ort Locations:                |                    |          |
|---------|-------------------------------|--------------------|----------|
| Select  | Location Code                 | Description        |          |
| ۲       | 78AC-100*BC50029-P7-C1        | Lower BPC Port T10 |          |
| 0       | 78AC-100*BC50029-P8-C1        | Upper BPC Port T10 |          |
| Activa  | te FDT Deactivate FDT         |                    |          |
| Get FD  | T Status Decode Error Stat    | us                 |          |
| Fill FD | Drain FDT                     |                    |          |
| Start \ | Vater Pump Reset FDT S        | Start Air Pump     |          |
| Pressu  | re Test Calibration Compon    | ent Pressure Test  |          |
| FDT Po  | wer/Comm: GOOD                |                    |          |
| rame    | Attached: IBM Power7 775      |                    |          |
| 1DA-FE  | RL: 45D                       |                    |          |
| Fror S  | tatus: WARNING                |                    |          |
| ank L   | evel: Full                    |                    |          |
| lir Pun | ip: Off                       |                    |          |
| Vater   | Pump: DISABLED                |                    |          |
| Fool Mo | ode: Ready                    |                    |          |
| ressu   | re Test Calibration: Incomple | ete                |          |
| Compo   | nent Pressure Test: Incompl   | ete                |          |
| Launch  | wCU Commands WCU Tar          | nk Air Purge       |          |
| Exit    | Help                          |                    |          |
|         |                               |                    | Sample I |

15. Click the Get FDT Status button and ensure the following status items are OK:

|   | Status Item   | State                       | Action                                                        |                                            |       |
|---|---------------|-----------------------------|---------------------------------------------------------------|--------------------------------------------|-------|
| • | Tool Mode:    | Ready – OK.                 | Check next Status iter                                        | n.                                         |       |
| • | Error Status: | NONE – OK.                  | Check next Status iter                                        | n.                                         |       |
|   |               | WARNING –<br>information re | <i>click</i> the <b>Decode Erro</b><br>eturned and check Tanl | r <b>Status</b> button, record<br>< Level. | d the |
|   |               |                             |                                                               |                                            |       |

**CRITICAL** – *click* the **Decode Error Status** button, record the information returned and contact next level of support.

• Tank Level: Full, Upper Half, Lower Half – OK. Check next Status item.

Empty – action required.

Exit this procedure and perform a **Fill and Drain Tool (FDT) Tank Fill Procedure adding one container of water**.

Once FDT tank level is **Full, Upper Half or lower Half** return to this step and continue with procedure.

- 16. Before proceeding, read required safety information:
  - CAUTION: The water-based coolant solution may contain an additive intended to inhibit corrosion (or provide other functions). The solution may cause irritation to the skin or eyes. Avoid direct contact with the solution. Employ appropriate Personal Protective Equipment when performing operations involving the coolant or which may potentially expose you to the coolant. Refer to the MSDS for more information. (C037)

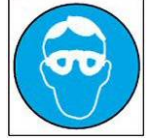

CAUTION: Protective eyewear is needed for the procedure. (L011)

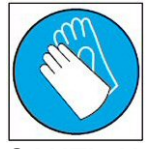

**CAUTION:** Chemical resistant gloves are needed for this procedure. (L014)

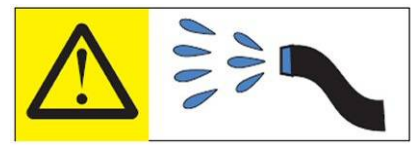

DANGER: Risk of electric shock due to water or a water solution which is present in this product. Avoid working on or near energized equipment with wet hands or when spilled water is present. (L016)

17. Figure 1 is a schematic that shows how the filter assembly (FA1) can be attached to the tool source (TS) and tool return (TR) connections on the FDT using hose assemblies HA1 then HA2. The filter is used in this configuration to filter debris and contamination from the FDT and the hose assemblies.

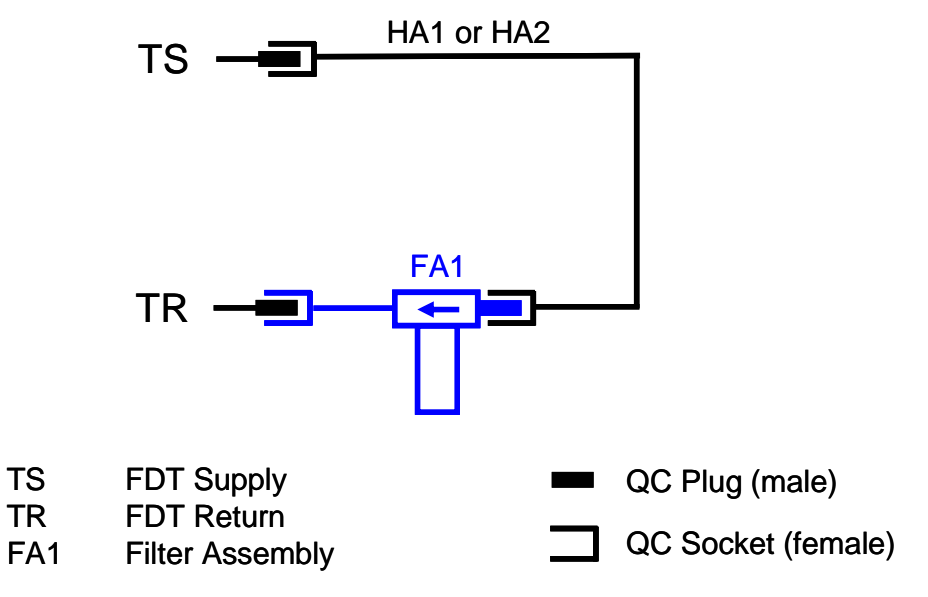

Figure 1: Schematic of filter assembly connected to FDT

18. Figure 2 shows the filter assembly FA1 connected to the FDT using hose assembly HA1. Connect one end of HA1 to the TS plug on the FDT and connect the other end of HA1 to the plug on the side of the filter housing on FA1. Connect the socket on the end of the hose on FA1 to the TR plug on the FDT.

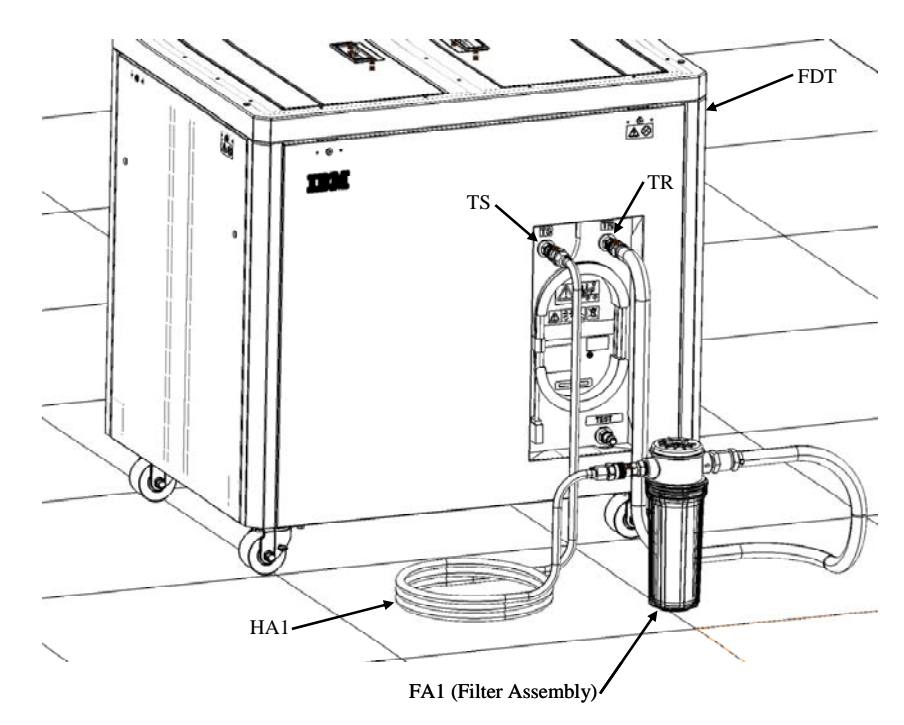

Figure 2: Filter assembly and HA1 connected to FDT

- 19. On the FDT panel, *click* the **Start Water Pump** button. This is a timed routine which will end after 30 minutes if unattended. The water pump will fill the filter assembly (FA1). While the water pump is running, the filter should be held upright to ensure all air is evacuated and the filter fills with water completely.
- 20. Let the **Start Water Pump** routine run until the pump stops, approximately 30 minutes. When this routine stops, restart the pump again so it runs for another 30 minutes. Proceed to the next step once the water pump stops.
- 21. Disconnect the ends of HA1 from TS and FA1. Connect the sight glass end of HA2 to TS and the non sight glass end of HA2 to FA1 as shown in figure 3.

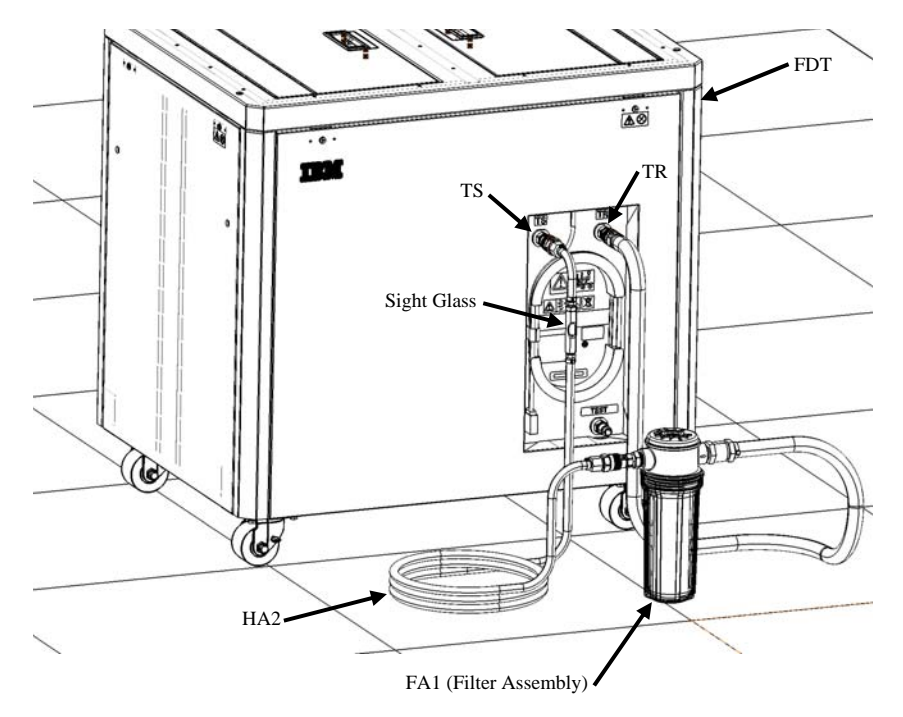

Figure 3: Filter assembly and HA2 connected to FDT

- 22. On the FDT panel, *click* the **Start Water Pump** button. This is a timed routine that will run for 30 minutes if left unattended. While the water pump is running, the filter should be held upright to ensure that the filter remains completely filled with water.
- 23. Let the **Start Water Pump** routine run until the pump stops, approximately 30 minutes. When this routine stops, restart the pump again so it runs for another 30 minutes.
- 24. Take notice of the color of the water. It will be dark or grey in color. Eventually the filter element will become dark as it removes particles from the water. 2 hours of filtering should be sufficient to remove the particles in the water and the water flowing in the filter assembly should appear clear.
- 25. Once the FDT has been filtered for a minimum of 4 cycles or 2 hours the filter assembly can be removed. Do not drain the filter assembly as it needs to be filled to be used in the System Filter Procedure.
- 26. Drain and deactivate the FDT in preparation for storage if it's not to be used.

### 3.4 End of Section 3: Power775 FDT Filter Procedure

# 4 POWER 775 SYSTEM FILTER PROCEDURE

## 4.1 Safety Notices

Read "Safety Notices" available from InfoCenter: http://publib.boulder.ibm.com/infocenter/powersys/v3r1m5/topic/p7hdx/G229-9054.pdf

The following cautions apply to all Power775 service procedures:

#### **CAUTION:**

Energy hazard present and Shorting might result in system outage and possible physical injury. Remove all metallic jewelry before servicing. (C001)

#### **CAUTION:**

The doors and covers to the product are to be closed at all times except for service by trained service personnel. All covers must be replaced and doors locked at the conclusion of the service operation. (C013)

#### **CAUTION:**

Servicing of this product or unit is to be performed by trained service personnel only. (C032)

#### The following notices specifically pertain to this Power775 service procedure.

**CAUTION:** The water-based coolant solution may contain an additive intended to inhibit corrosion (or provide other functions). The solution may cause irritation to the skin or eyes. Avoid direct contact with the solution. Employ appropriate Personal Protective Equipment when performing operations involving the coolant or which may potentially expose you to the coolant. Refer to the MSDS for more information. (C037)

**CAUTION:** This unit must not be left running unattended, service personnel should always be overseeing the process. (C038)

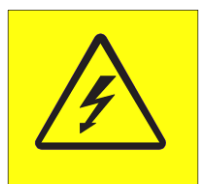

**DANGER:** Hazardous voltage present. Voltages present constitute a shock hazard, which can cause severe injury or death. (L004)

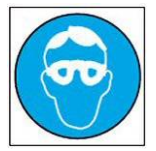

CAUTION: Protective eyewear is needed for the procedure. (L011)

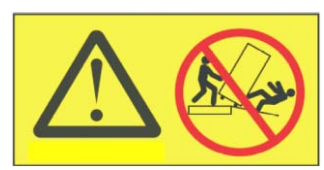

**DANGER:** Heavy equipment—personal injury or equipment damage might result if mishandled. (L013)

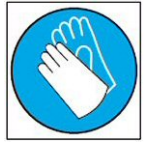

CAUTION: Chemical resistant gloves are needed for this procedure. (L014)

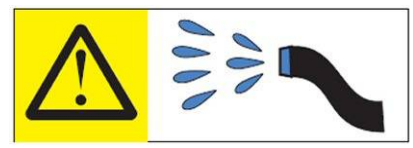

**DANGER:** Risk of electric shock due to water or a water solution which is present in this product. Avoid working on or near energized equipment with wet hands or when spilled water is present. (L016)

## 4.2 Background:

The Filter assembly will be installed in series with the RDHX attached to the frame water manifolds.

The filter has a defined flow direction and it's important the assembly is attached to the RDHX return hose and the rack return manifold RDHX connection. Please make note of the hoses in the pictures and the markings indicating which end of the hose is connected to the manifold in the frame and which is connected to the RDHX hose.

The flow will be coming from the supply manifold through, the RDHX supply hose, and into RDHX. The water will leave the RDHX through the RDHX return hose and into the filter assembly which will be connected to the return manifold. The RDHX and filter are in parallel with the frame cooling loop such that should the flow through the door become reduced as the filter removes particles from the water, the result will be a slight increase of warm air coming from the frame as the RDHX won't remove the heat effectively with reduced flow. System cooling flow will not be affected.

**NOTE:** It is recommended that the system frame is filtered for a minimum of 4 hours. Should the SSR filter the system for more time that is at the discretion of the SSR.

## 4.3 Installing Filter on the System frame

# WARNING !!!

# ONLY CONTINUE IF THE FILTER ASSEMBLY IS FILLED WITH WATER !!

Prior to connecting the filter assembly to the system frame the filter assembly must be filled with water. This can be accomplished by running the FDT Filter Procedure from SECTION 3. If the filter is attached without being filled there is potential to cause the frame to come down due to low water on the WCUs.

1. Open the RDHX using the rear door latch (see Figure 4 RDHX Open).

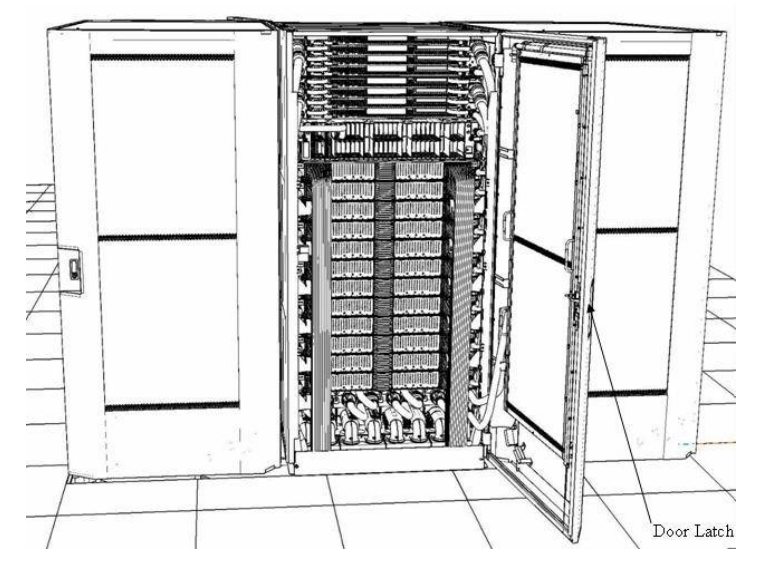

### Figure 4 RDHX Open

2. From the rear side of the system, disconnect the RDHX return hose (see Figure 5 RDHX Return Hose ). Pull back on the ribbed collar on the quick connect to disconnect the hose.

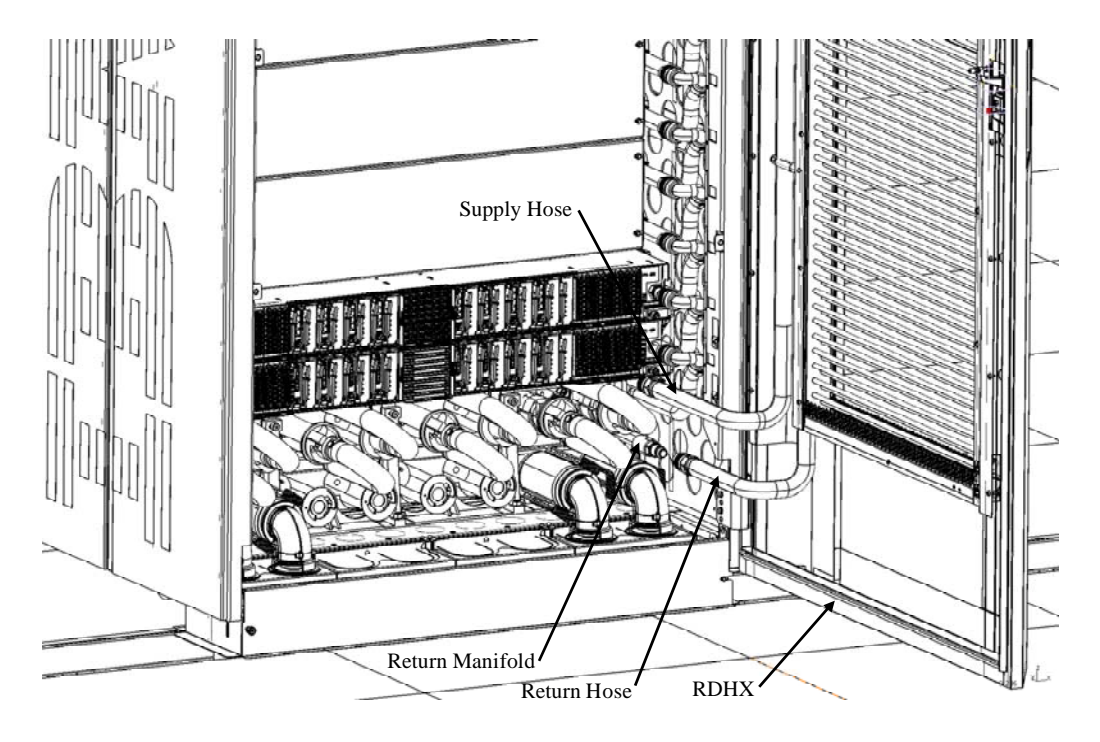

Figure 5 RDHX Return Hose disconnected

**3.** Figure 6 is a schematic that shows how the filter assembly (FA1) can be attached to the return hose on the RDHX and the return manifold connections. The filter is used in this configuration to filter debris and contamination from the water circulating through components in the frame.

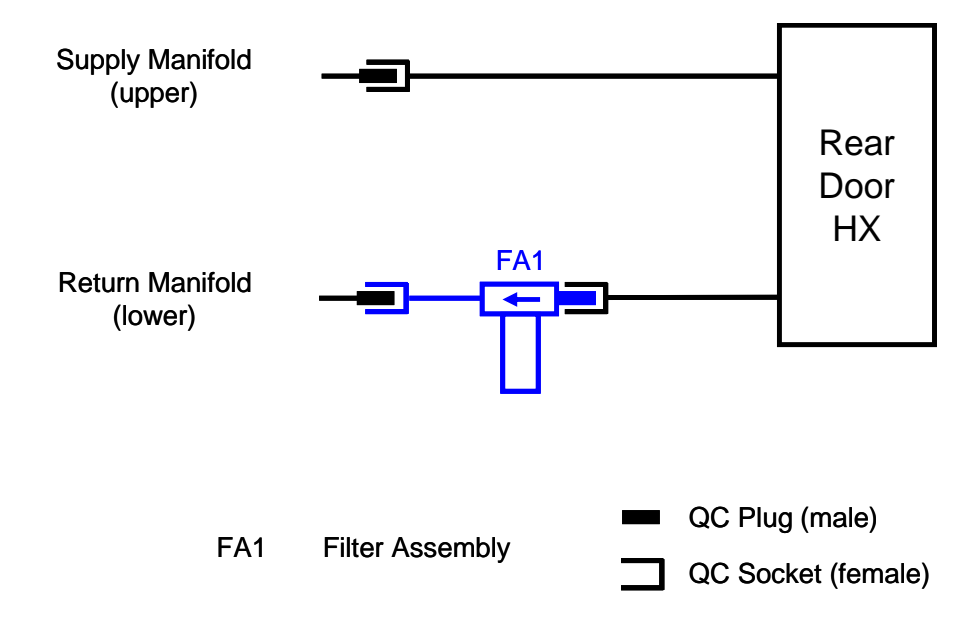

Figure 6 Schematic of filter assembly connected to frame

4. Connect the return hose from the RDHX to the plug on the filter assembly. Then connect the filter assembly hose to the return manifold (lower manifold ) (see Figure 7).

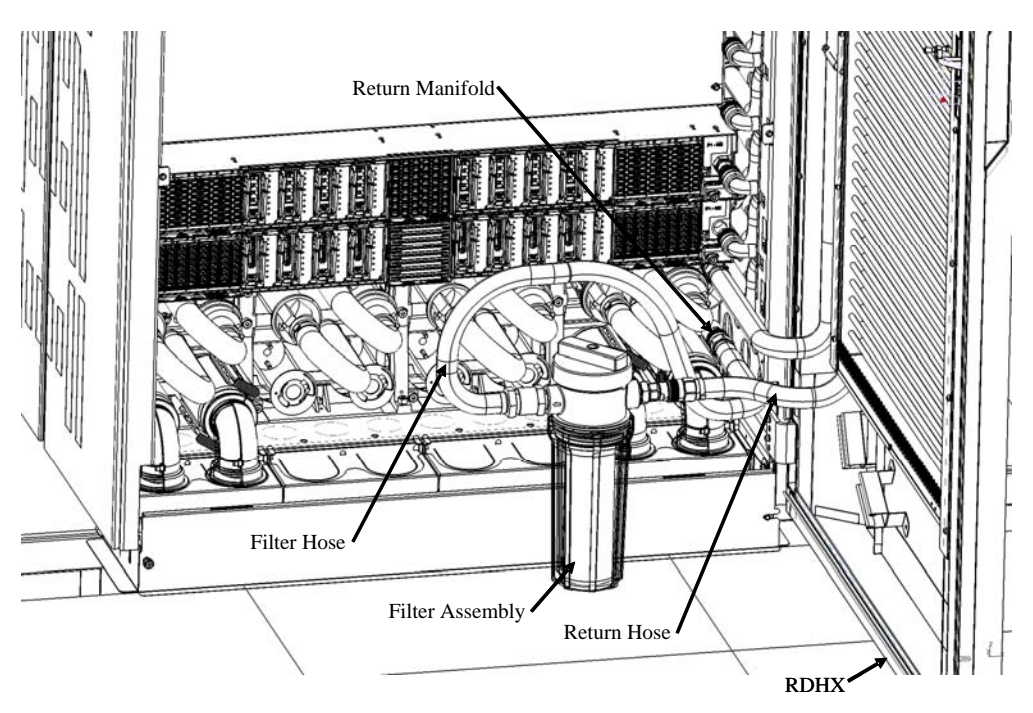

Figure 7 Filter Assembly connected to the system

5. After a minimum of 4 hours or when the water being filtered appears to be clear, the filter assembly can be removed. First disconnect the RDHX return hose from the filter assembly then disconnect the filter hose from the return manifold. Reconnect the RDHX return hose to the return manifold (see figure 8).

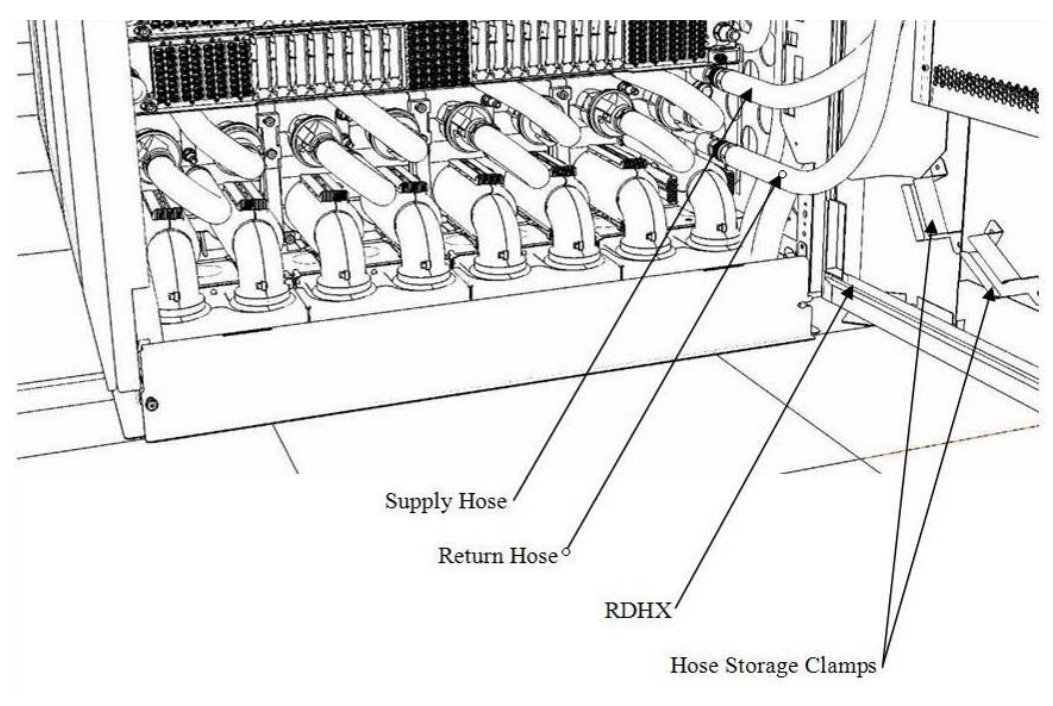

Figure 8 RDHX return hose connected to return manifold

6. If additional frames do not need to be filtered, then the filter assembly should be drained and stored in the FDT. The filter assembly can be drained by following the steps in the Filter Drain Procedure.

## 4.4 End of power 775 system filter Procedure

# **5 POWER775 FILTER DRAIN PROCEDURE**

## 5.1 Safety Notices

Read "Safety Notices" available from InfoCenter: http://publib.boulder.ibm.com/infocenter/powersys/v3r1m5/topic/p7hdx/G229-9054.pdf

The following cautions apply to all Power775 service procedures:

#### **CAUTION:**

Energy hazard present and Shorting might result in system outage and possible physical injury. Remove all metallic jewelry before servicing. (C001)

#### **CAUTION:**

The doors and covers to the product are to be closed at all times except for service by trained service personnel. All covers must be replaced and doors locked at the conclusion of the service operation. (C013)

#### **CAUTION:**

Servicing of this product or unit is to be performed by trained service personnel only. (C032)

The following notices specifically pertain to this Power775 service procedure.

**CAUTION:** The water-based coolant solution may contain an additive intended to inhibit corrosion (or provide other functions). The solution may cause irritation to the skin or eyes. Avoid direct contact with the solution. Employ appropriate Personal Protective Equipment when performing operations involving the coolant or which may potentially expose you to the coolant. Refer to the MSDS for more information. (C037)

**CAUTION:** This unit must not be left running unattended, service personnel should always be overseeing the process. (C038)

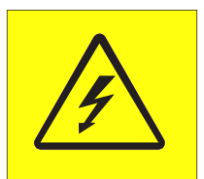

**DANGER:** Hazardous voltage present. Voltages present constitute a shock hazard, which can cause severe injury or death. (L004)

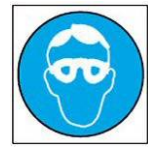

CAUTION: Protective eyewear is needed for the procedure. (L011)

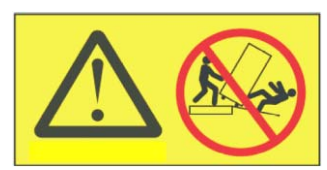

**DANGER:** Heavy equipment—personal injury or equipment damage might result if mishandled. (L013)

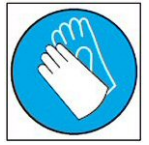

**CAUTION:** Chemical resistant gloves are needed for this procedure. (L014)

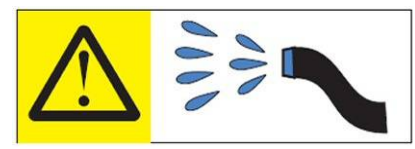

**DANGER:** Risk of electric shock due to water or a water solution which is present in this product. Avoid working on or near energized equipment with wet hands or when spilled water is present. (L016)

## 5.2 Background:

This section should be used to drain the Filter Assembly.

Reference Information: I BM Power 775 FDT P/N: Filter Assembly Hose assemblies/adapters required:

**41T8667, 45D6928, or approved equivalent 73Y9561 or approved equivalent HA1** (45D8561) **HA2** (45D8562)

**NOTE:** Some steps in this procedure may be redundant due to other service operations being completed prior to this procedure. If a step has already been completed, verify that the step has been completed properly and proceed to the next step.

**NOTE:** The filter assembly should be drained prior to long term storage to avoid leaks due to possible damage to the assembly.

## 5.3 Filter Assembly Drain Procedure:

**NOTE:** The Fill and Drain Tool (FDT) can not be full at the start of this procedure since water is being moved from the filter assembly to the FDT's tank. If the FDT is completely full, the commands will not function. See **APPENDIX A: POWER775 FILL AND DRAIN TOOL (FDT) TANK DRAIN PROCEDURES**, if necessary.

**NOTE:** If you already have the FDT powered on, proceed to **Step 14**. Otherwise, start procedure at **Step 1**.

1. Identify the **Power 775** frame you will use.

Verify the system UEPO is set to **ON**, and the managing consoles (HMC and XCat) are powered on and communicating with the frame.

2. Open front door of the **Power 775** frame. You will need only the power connection.

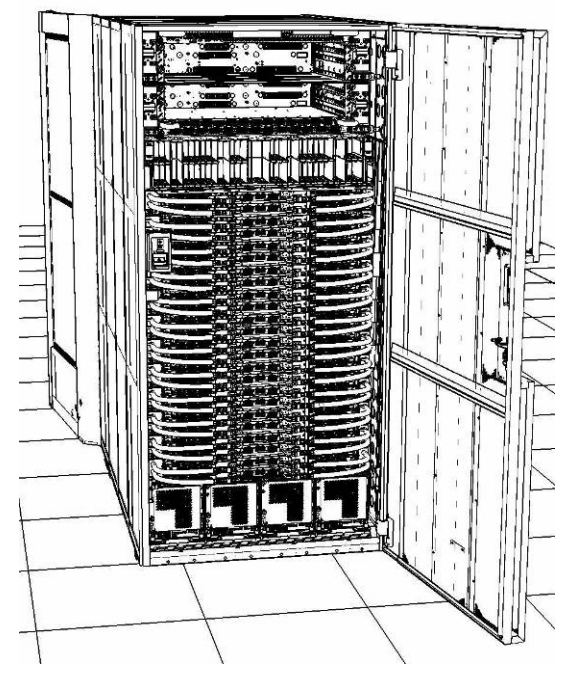

- 3. Bring the FDT to the front side of the **Power 775** frame.
- 4. Locate the panel of the FDT that contains the Universal Power and Information Cable (UPIC), as well as the **TS**, **TR**, and **TEST** water connections.

This side of the tool should be facing the front of the frame.

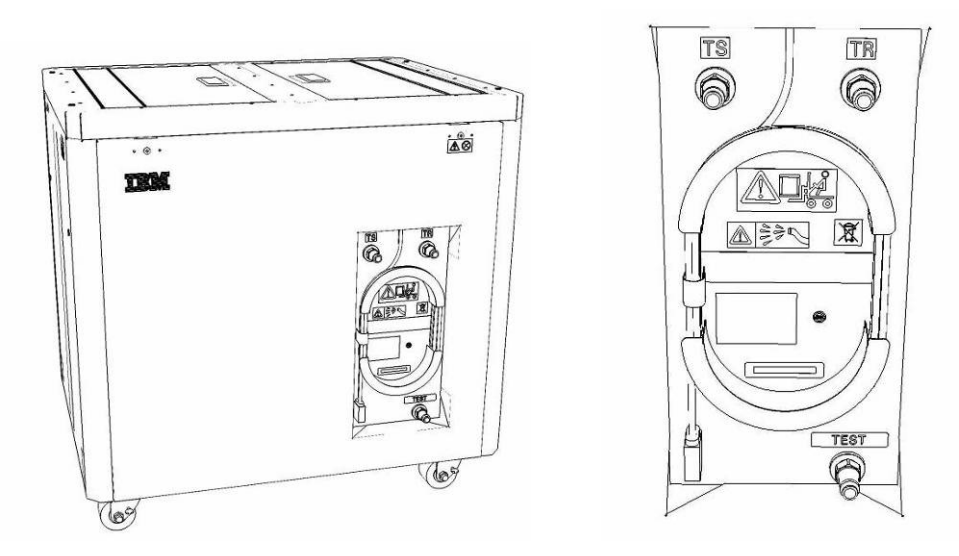

- 5. Unwrap the FDT UPIC cable from the storage loop on the FDT.
- 6. Select BPC port for FDT
  - If the lower BPA is not targeted for service, and is functional: Plug the FDT UPIC cable into **port T10 of the lower BPC**.

If the lower BPA is targeted for service, or is not functional:
 Plug the FDT UPIC cable into port T10 of the upper BPC.

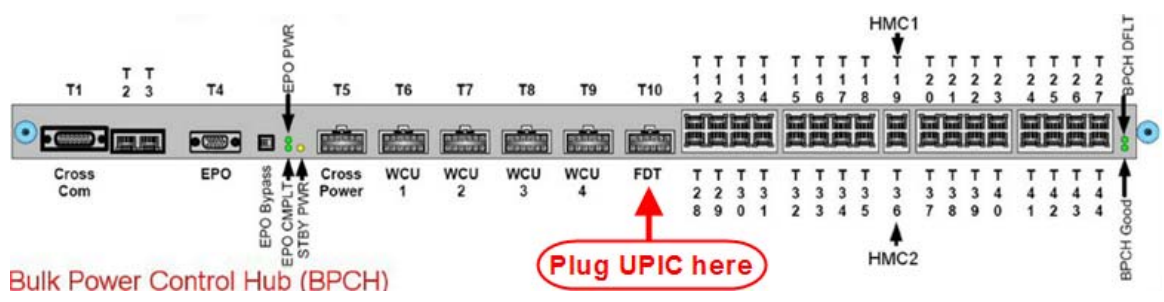

7. Login to the HMC with the User ID hscroot.

Use the HMC that is connected to the BPA where the FDT is plugged.

8. From the HMC left Navigation menu, expand **Systems Management** then select **Frames**.

Verify frame serial number for the frame to be used or serviced.

- 9. In the **Frames** view on the HMC, place a checkmark in the **Select** column for the frame to be used or serviced.
- 10. Verify that the frame Status is Rack Standby/Rack Standby or Standby/Standby.
  - If frame Status reads Rack Standby/Rack Standby or Standby/Standby OK.

Continue to next step.

- If frame Status does not read Rack Standby/Rack Standby or Standby/Standby action required. Contact next level of support.
- 11. From the Task menu on the HMC, *select* Serviceability > Hardware > Fill and Drain Tool Tasks > Fill and Drain Command Interface

| Systems Management | > Frames        |                           |                              |                             |
|--------------------|-----------------|---------------------------|------------------------------|-----------------------------|
| 00#                | 912             | 🕈 😭 💽 Filter              | Tasks 🔻 Views 🔻              |                             |
| Select Name        |                 | ^ ∫ Status                |                              |                             |
| Frame 15           | Properties      |                           |                              |                             |
| 7                  | Operations >    | Max Page Size: 500        | Total: 1 Filtered: 1 Selecte | d: 1                        |
| /                  | Configuration > |                           |                              |                             |
|                    | Updates         |                           |                              |                             |
|                    | Serviceability  | Manage Serviceable Events | 1                            |                             |
|                    |                 | Hardware 🕨                | Exchange FRU                 |                             |
|                    |                 | Manage Dumps              | Fill and Drain Tool Tasks    | Fill and Drain BPC Commands |
|                    |                 | View VLAN Network Data    | MES Tasks                    | R                           |

**Fill and Drain Tool Command Interface** will display. See below for a sample image of the interface (FDT deactivated).

### Fill and Drain Tool (FDT) Command Interface - Server-78AC-100BC50029

The table below shows the FDT Port locations that can communicate with the Fill and Drain Tool. Select the port to which the Fill and Drain Tool is connected. Use the buttons to drive commands to the Fill and Drain Tool connected to a port.

| FDT P    | ort Locations  | :               |                     |  |
|----------|----------------|-----------------|---------------------|--|
| Select   | Location Co    | de              | Description         |  |
| 0        | 78AC-100*E     | BC50029-P7-C    | Lower BPC Port T10  |  |
| 0        | 78AC-100*E     | 3C50029-P8-C    | Upper BPC Port T10  |  |
| Activat  | e FDT Dea      | activate FDT    |                     |  |
| Get FD   | T Status E     | ecode Error Sta | tus                 |  |
| Fill FD1 | Drain FD       | т               |                     |  |
| Start V  | Vater Pump     | Reset FDT       | Start Air Pump      |  |
| Pressu   | re Test Calibr | ation Compo     | nent Pressure Test  |  |
| FICSSU   | re rest callor | ation Compe     | inent Pressure rest |  |
|          |                |                 |                     |  |
|          |                |                 |                     |  |
|          |                |                 |                     |  |
|          |                |                 |                     |  |
|          |                |                 |                     |  |
|          |                |                 |                     |  |
|          |                |                 |                     |  |
|          |                |                 |                     |  |
|          |                |                 |                     |  |
|          |                |                 |                     |  |
|          |                |                 |                     |  |
|          |                |                 |                     |  |
|          |                |                 | 1                   |  |
| Launch   | WCU Comm       | ands WCU Ta     | ank Air Purge       |  |
| Exit     | Help           |                 |                     |  |

- 12. Select the BPC port that the FDT was plugged into in **Step 6** from the **FDT Port Locations:** list.
- 13. *Click* the **Activate FDT** button.
  - If the Activate FDT command is successful OK. Wait 30 seconds and continue to next step.
  - If the Activate FDT command fails action required.

*Click* the **Deactivate FDT** button.

Wait 2 minutes and repeat **Step 13**. If the **Activate** command fails again, contact the next level of support.

### 14. *Click* the **Get FDT Status** button.

• If the Get FDT Status command is successful – OK.

See below for a sample status (does not reflect expected state)

• If the **Get FDT Status** command fails – action required.

Repeat **Step 14**. If the **Get FDT Status** command fails again, contact next level of support.

| Fill and Drain Tool (FDT) Com<br>78AC-100BC50029<br>The table below shows the FDT Po<br>with the Fill and Drain Tool. Select<br>Tool is connected. Use the buttons<br>Drain Tool connected to a port. | ort locations that can co<br>the port to which the F<br>to drive commands to | erver-<br>ommunicate<br>ill and Drain<br>the Fill and |
|----------------------------------------------------------------------------------------------------|------------------------------------------------------------------------------|-------------------------------------------------------|
| Select Location Code                                                                                                    | Description                                                                  |                                                       |
| <ul> <li>78AC-100*BC50029-P7-C</li> </ul>                                                                                                    | 1 Lower BPC Port T10                                                         |                                                       |
| O 78AC-100*BC50029-P8-C                                                                                                    | 1 Upper BPC Port T10                                                         |                                                       |
| Activate FDT Deactivate FDT                                                                                                    |                                                                              |                                                       |
| Get FDT Status Decode Error Sta                                                                                                    | atus                                                                         |                                                       |
| Fill FDT Drain FDT                                                                                                    |                                                                              |                                                       |
| Start Water Pump Reset FDT                                                                                                    | Start Air Pump                                                               |                                                       |
| Pressure Test Calibration Compo                                                                                                    | onent Pressure Test                                                          |                                                       |
| EDT Dowor/Comm: COOD                                                                                                    |                                                                              |                                                       |
|                                                                                                    |                                                                              |                                                       |
| Frame Attached: IBM Power7 775                                                                                                    |                                                                              |                                                       |
| MDA-FD RL: 45D                                                                                                    |                                                                              |                                                       |
| Error Status: WARNING                                                                                                    |                                                                              |                                                       |
| Tank Level: Full                                                                                                    |                                                                              |                                                       |
| Air Pump: Off                                                                                                    |                                                                              |                                                       |
| Water Pump: DISABLED                                                                                                    |                                                                              |                                                       |
| Tool Mode: Ready                                                                                                    |                                                                              |                                                       |
| Tool Mode: Ready                                                                                                    |                                                                              |                                                       |
| Pressure Test Calibration: Incomp                                                                                                    | lete                                                                         |                                                       |
| Component Pressure Test: Incom<br>Launch WCU Commands WCU T                                                                                                    | plete<br>ank Air Purge                                                       |                                                       |
| Exit Help                                                                                                    |                                                                              |                                                       |
|                                                                                                    |                                                                              | Sample FDT Statu                                      |

15. Click the Get FDT Status button and ensure the following status items are OK:

| Status Item | State | Action |
|-------------|-------|--------|
|             |       |        |

- Tool Mode: Ready OK. Check next Status item.
- Error Status: NONE OK. Check next Status item.

**WARNING** – *click* the **Decode Error Status** button, record the information returned and check Tank Level.

**CRITICAL** – *click* the **Decode Error Status** button, record the information returned and contact next level of support.

• Tank Level: Empty, Upper Half, Lower Half – OK. Check next Status item.

FULL – action required.

Exit this procedure and perform a Fill and Drain Tool (FDT) Tank Drain Procedure removing one container of water.

Once FDT tank level is **Upper Half or lower Half, or Empty** return to this step and continue with procedure.

16. Before proceeding, read required safety information:

CAUTION: The water-based coolant solution may contain an additive intended to inhibit corrosion (or provide other functions). The solution may cause irritation to the skin or eyes. Avoid direct contact with the solution. Employ appropriate Personal Protective Equipment when performing operations involving the coolant or which may potentially expose you to the coolant. Refer to the MSDS for more information. (C037)

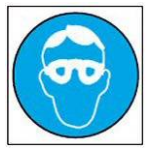

CAUTION: Protective eyewear is needed for the procedure. (L011)

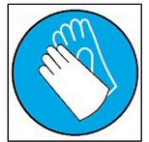

CAUTION: Chemical resistant gloves are needed for this procedure. (L014)

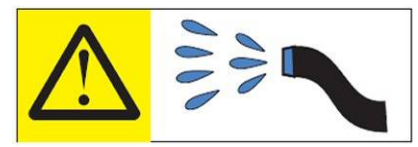

DANGER: Risk of electric shock due to water or a water solution which is present in this product. Avoid working on or near energized equipment with wet hands or when spilled water is present. (L016)

17. Figure 9 is a schematic that shows how the filter assembly (FA1) can be attached to the tool source (TS) and tool return (TR) connections on the FDT using hose assemblies HA1 or HA2.

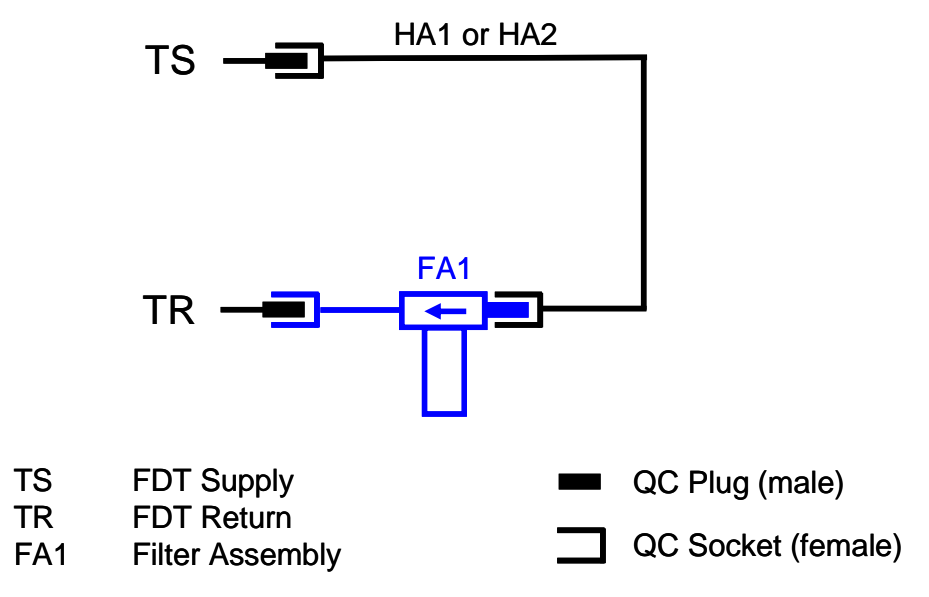

Figure 9: Schematic of filter assembly connected to FDT

18. Figure 10 shows the filter assembly FA1 connected to the FDT using hose assembly HA1. Connect one end of HA1 to the TS plug on the FDT and connect the other end of HA1 to the plug on the side of the filter housing on FA1. Connect the socket on the end of the hose on FA1 to the TR plug on the FDT.

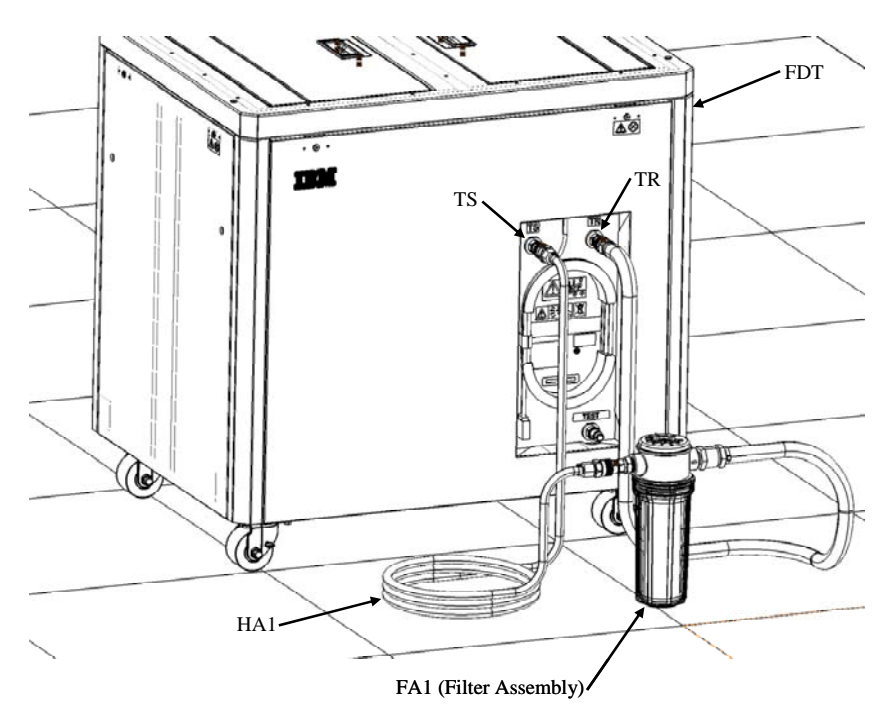

Figure 10: Filter assembly and HA1 connected to FDT

- 19. On the FDT panel, *click* the **Start Air Pump** button. This is a timed routine which will end after 1 minute 40 seconds if unattended. While the air pump is running, the filter (FA1) should be held in a way to ensure all water is evacuated. **CAUTION: this must not be left running unattended, service personnel should always oversee this process.**
- 20. Let the **Start Air Pump** routine run until the motor stops. If the Filter Assembly still contains water, run the Start Air Pump routine again and repeat as necessary.

**NOTE:** The filter assembly's position may need to be changed to ensure all water is removed. Hold the filter assembly upside down if needed.

- 21. Disconnect the ends of HA1 from TS and FA1. Disconnect the FA1 hose from TR.
- 22. Drain and deactivate the FDT in preparation for storage if it's not to be used.

### 5.4 End of Power 775 Filter Assembly Drain Procedure

# 6 APPENDIX A: POWER775 FILL AND DRAIN TOOL (FDT) TANK DRAIN PROCEDURE

### 6.1 Safety Notices

Read "Safety Notices" available from InfoCenter: http://publib.boulder.ibm.com/infocenter/powersys/v3r1m5/topic/p7hdx/G229-9054.pdf

The following cautions apply to all Power775 service procedures:

#### **CAUTION:**

Energy hazard present and Shorting might result in system outage and possible physical injury. Remove all metallic jewelry before servicing. (C001)

#### **CAUTION:**

The doors and covers to the product are to be closed at all times except for service by trained service personnel. All covers must be replaced and doors locked at the conclusion of the service operation. (C013)

CAUTION: Servicing of this product or unit is to be performed by trained service personnel only. (C032)

The following notices specifically pertain to this Power775 service procedure.

**CAUTION:** The water-based coolant solution may contain an additive intended to inhibit corrosion (or provide other functions). The solution may cause irritation to the skin or eyes. Avoid direct contact with the solution. Employ appropriate Personal Protective Equipment when performing operations involving the coolant or which may potentially expose you to the coolant. Refer to the MSDS for more information. (C037)

**CAUTION:** This unit must not be left running unattended, service personnel should always be overseeing the process. (C038)

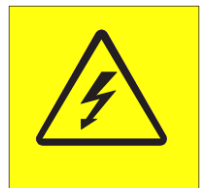

**DANGER:** Hazardous voltage present. Voltages present constitute a shock hazard, which can cause severe injury or death. (L004)

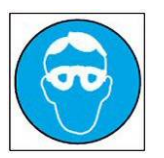

CAUTION: Protective eyewear is needed for the procedure. (L011)

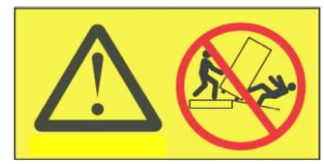

**DANGER:** Heavy equipment—personal injury or equipment damage might result if mishandled. (L013)

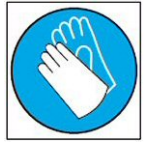

CAUTION: Chemical resistant gloves are needed for this procedure. (L014)

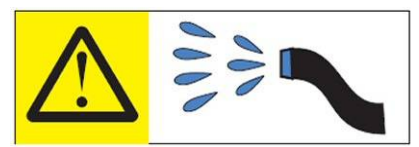

**DANGER:** Risk of electric shock due to water or a water solution which is present in this product. Avoid working on or near energized equipment with wet hands or when spilled water is present. (L016)

## 6.2 Background:

This document contains the procedure for draining the water out of the internal reservoir of an IBM **Power 775** Fill and Drain Tool (FDT).

The FDT is used to transfer water into and out of various components of the IBM **Power 775** system. When a system component or the entire system is drained, the water will be transferred into the tank (internal reservoir) within the FDT. During drain operations, the FDT tank may become full, and if so, will need to be periodically emptied into the supplied system water containers. The FDT Tank Drain Procedure instructs the user to properly transfer water out of the FDT Tank and into an empty system water container.

During system or component drain operations, if the FDT senses that the internal reservoir has become full, it will terminate any running drain routine, as well as prevent any further drain routines from being executed. This may occur during a system or component drain procedure; if so, the system or component drain procedure must be paused, and this FDT Tank Drain Procedure must be completed before system/component draining can resume. Individual system water containers treated with a corrosion inhibitor are shipped with the system and after the initial system fill, the empty containers must be stored to be available for the FDT Tank Drain operation.

The system water is treated and must not be poured down a sink or on the ground.

### Reference Information:

BM Power 775 FDT P/N: BM System Water Container P/N: Hose assemblies/adapters required: **41T8667, 45D6928 or approved equivalent 45D2124** (U.S.), **45D2129** (non-U.S.) **THA** (45D8563)

Approximate FDT internal water volume: 32 L Expected drainage time for one (1) system water container: 1 min, 40 s

**NOTE:** Some steps in this procedure may be redundant due to other service operations being completed prior to this procedure. If a step has already been completed, verify that the step has been completed properly and proceed to the next step.

## 6.3 Procedure:

**NOTE:** If you already have the FDT powered on, proceed to **Step 14**. Otherwise, start procedure at **Step 1**.

1. Identify the **Power 775** frame that requires service.

Verify that the system UEPO is set to **ON**, and the managing consoles (HMC and XCat) are powered on and communicating with the frame.

2. Open front and rear doors of the **Power 775** frame that requires service.

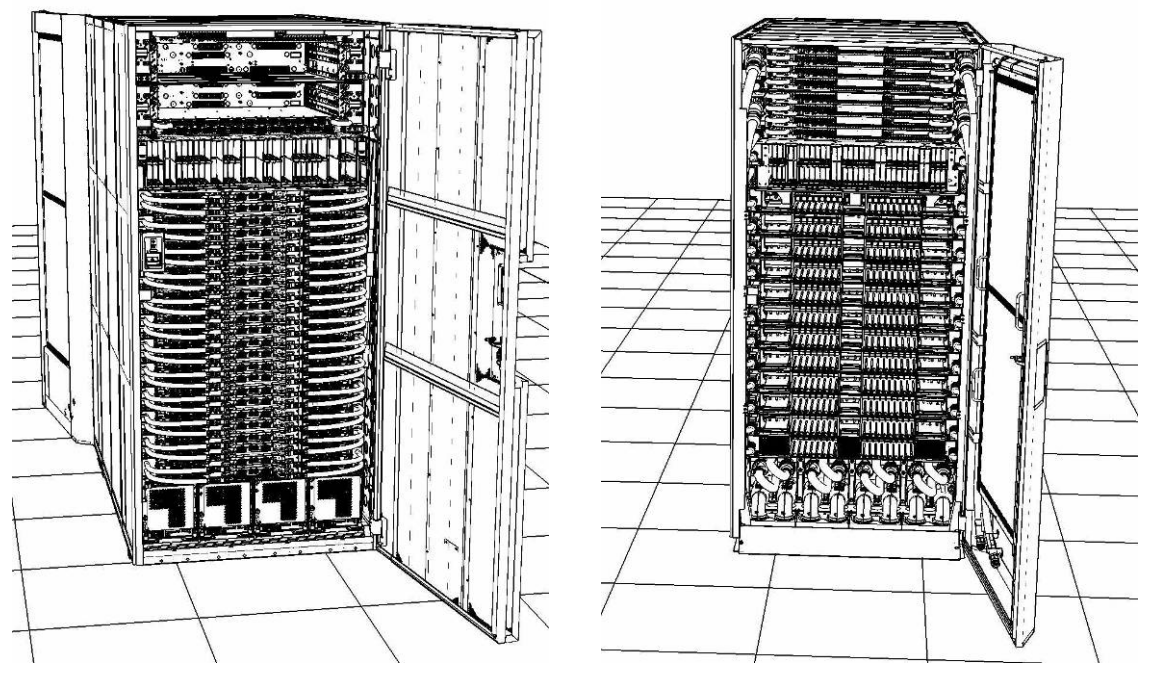

- 3. Bring the FDT to the front side of the **Power 775** frame that requires service.
- 4. Locate the panel of the FDT that contains the Universal Power and Information Cable (UPIC), as well as the **TS**, **TR**, and **TEST** water connections.

This side of the tool should be facing the front of the frame.

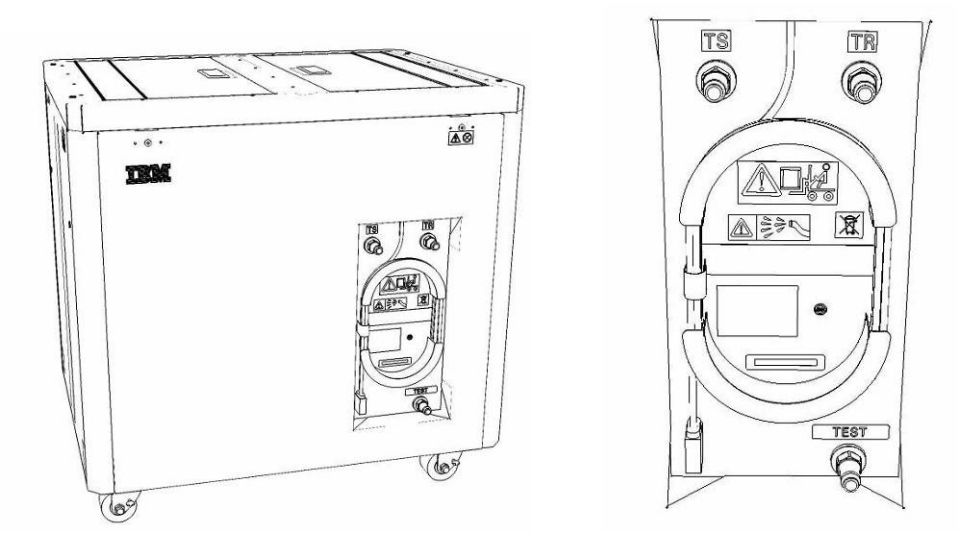

5. Unwrap the FDT UPIC cable from the storage loop on the FDT.

- 6. Select BPC port for FDT
  - If the lower BPA is not targeted for service, and is functional: Plug the FDT UPIC cable into **port T10 of the lower BPC**.
  - If the lower BPA is targeted for service, or is not functional: Plug the FDT UPIC cable into port T10 of the upper BPC.

| T1           | T<br>2 | т<br>3 | T4       |           | -EPO PWR | т5             | Т6       | 17       | тв       | Т9       | T10  | T<br>1<br>1 | T 1 2       | T<br>1<br>3 | T<br>1<br>4 | T<br>1<br>5 | T<br>1<br>6 | T 1<br>7    | н<br>т<br>1<br>8 | IMC<br>T<br>1<br>9 | 1<br>7<br>2<br>0 | T 2 1       | T 2 2       | T<br>2<br>3 | T<br>2<br>4 | T 2 5       | T<br>2<br>6 | T<br>2<br>7 | BPCH DFLT |   |
|--------------|--------|--------|----------|-----------|----------|----------------|----------|----------|----------|----------|------|-------------|-------------|-------------|-------------|-------------|-------------|-------------|------------------|--------------------|------------------|-------------|-------------|-------------|-------------|-------------|-------------|-------------|-----------|---|
| •            | 周.     |        |          |           | *        |                |          |          |          |          |      | DI          |             |             | E           | THE         |             | H           | H                |                    | 日間               |             |             |             |             |             |             |             | -         | • |
| Cross<br>Com |        |        | EPO      | PO Bypass | BY PWR   | Cross<br>Power | WCU<br>1 | WCU<br>2 | WCU<br>3 | WCU<br>4 | FDT  | T<br>2<br>8 | T<br>2<br>9 | T<br>3<br>0 | т<br>3<br>1 | T<br>3<br>2 | Т<br>3<br>3 | т<br>3<br>4 | Т<br>3<br>5      | T<br>3<br>6        | т<br>3<br>7      | T<br>3<br>8 | Т<br>3<br>9 | T<br>4<br>0 | T<br>4<br>1 | T<br>4<br>2 | T<br>4<br>3 | T<br>4<br>4 | Good      |   |
| Bulk Pov     | ver    | Co     | ontrol I | Hu        | G EPC    | BPCH           |          |          | (        | Plug     | UPIC | ; h         | e           | re          | )           |             |             |             | н                | MC:                | 2                |             |             |             |             |             |             |             | BPCH      |   |

7. Login to the HMC with the User ID hscroot.

Use the HMC that is connected to the BPA where the FDT is plugged.

8. From the HMC left Navigation menu, expand **Systems Management** then select **Frames**.

Verify frame serial number for the frame to be serviced.

- 9. In the **Frames** view on the HMC, place a checkmark in the **Select** column for the frame to be serviced.
- 10. Verify that the frame Status is Rack Standby/Rack Standby or Standby/Standby.
  - If frame Status reads Rack Standby/Rack Standby or Standby/Standby OK.

Continue to next step.

- If frame Status does not read Rack Standby/Rack Standby or Standby/Standby – action required. Contact next level of support.
- 11. From the Task menu on the HMC, *select* Serviceability > Hardware > Fill and Drain Tool Tasks > Fill and Drain Command Interface

| elect Name  |                                                                     |       | ^ ∫ Status                             |                             |                             |
|-------------|---------------------------------------------------------------------|-------|----------------------------------------|-----------------------------|-----------------------------|
| F a frame15 | Properties<br>Operations<br>Configuration<br>Connections<br>Updates | * * * | Max Page Size: 500                     | Total: 1 Filtered: 1 Select | led: 1                      |
|             | Serviceability                                                      | >     | Manage Serviceable Events              |                             |                             |
|             |                                                                     |       | Hardware 🕨                             | Exchange FRU                |                             |
|             |                                                                     |       | Manage Dumps<br>View VLAN Network Data | Fill and Drain Tool Tasks   | Fill and Drain BPC Commands |

**Fill and Drain Tool Command Interface** will display. See below for a sample image of the interface (FDT deactivated).

| Fill and Drain Tool (FDT) Command Interface - Server-<br>78AC-100BC50029                               |                                 |                        |            |  |  |  |  |  |  |  |
|----------------------------------------------------------------------------------------------------|---------------------------------|------------------------|------------|--|--|--|--|--|--|--|
| The tab                                                                                                | le below shows the FDT Por      | t locations that can o | ommunicate |  |  |  |  |  |  |  |
| Tool is connected. Use the buttons to drive commands to the Fill and<br>Drain Tool connected to a port |                                 |                        |            |  |  |  |  |  |  |  |
| Diamit                                                                                                 | for connected to a port.        |                        |            |  |  |  |  |  |  |  |
| FDT P                                                                                                  | ort Locations:<br>Location Code | Description            |            |  |  |  |  |  |  |  |
| 0                                                                                                    | 78AC-100*BC50029-P7-C1          | Lower BPC Port T10     |            |  |  |  |  |  |  |  |
| 0                                                                                                    | 78AC-100*BC50029-P8-C1          | Upper BPC Port T10     |            |  |  |  |  |  |  |  |
| Activat                                                                                                | e FDT Deactivate FDT            |                        |            |  |  |  |  |  |  |  |
| Get FD                                                                                                 | T Status Decode Error Stat      | us                     |            |  |  |  |  |  |  |  |
| Fill FDT                                                                                               | Drain FDT                       |                        |            |  |  |  |  |  |  |  |
| Start V                                                                                                | Vater Pump Reset FDT S          | Start Air Pump         |            |  |  |  |  |  |  |  |
| Pressu                                                                                                 | re Test Calibration Compon      | ent Pressure Test      |            |  |  |  |  |  |  |  |
|                                                                                                    |                                 |                        |            |  |  |  |  |  |  |  |
|                                                                                                    |                                 |                        |            |  |  |  |  |  |  |  |
|                                                                                                    |                                 |                        |            |  |  |  |  |  |  |  |
|                                                                                                    |                                 |                        |            |  |  |  |  |  |  |  |
|                                                                                                    |                                 |                        |            |  |  |  |  |  |  |  |
|                                                                                                    |                                 |                        |            |  |  |  |  |  |  |  |
|                                                                                                    |                                 |                        |            |  |  |  |  |  |  |  |
|                                                                                                    |                                 |                        |            |  |  |  |  |  |  |  |
|                                                                                                    |                                 |                        |            |  |  |  |  |  |  |  |
|                                                                                                    |                                 |                        |            |  |  |  |  |  |  |  |
|                                                                                                    |                                 |                        |            |  |  |  |  |  |  |  |
|                                                                                                    |                                 |                        |            |  |  |  |  |  |  |  |
| Launch                                                                                                 | WCU Commands WCU Tar            | nk Air Purge           |            |  |  |  |  |  |  |  |
| Exit                                                                                                   | Help                            |                        |            |  |  |  |  |  |  |  |

- 12. Select the BPC port that the FDT was plugged into in **Step 6** from the **FDT Port Locations:** list.
- 13. *Click* the **Activate FDT** button.
  - If the Activate FDT command is successful OK. Wait 30 seconds and continue to next step.
  - If the Activate FDT command fails action required.

*Click* the **Deactivate FDT** button.

Wait 2 minutes and repeat **Step 13**. If the **Activate** command fails again, contact next level of support.

- 14. *Click* the **Get FDT Status** button.
  - If the Get FDT Status command is successful OK.
     See below for a sample status (does not reflect expected state)
  - If the **Get FDT Status** command fails action required.

Repeat **Step 14**. If the **Get FDT Status** command fails again, contact next level of support.

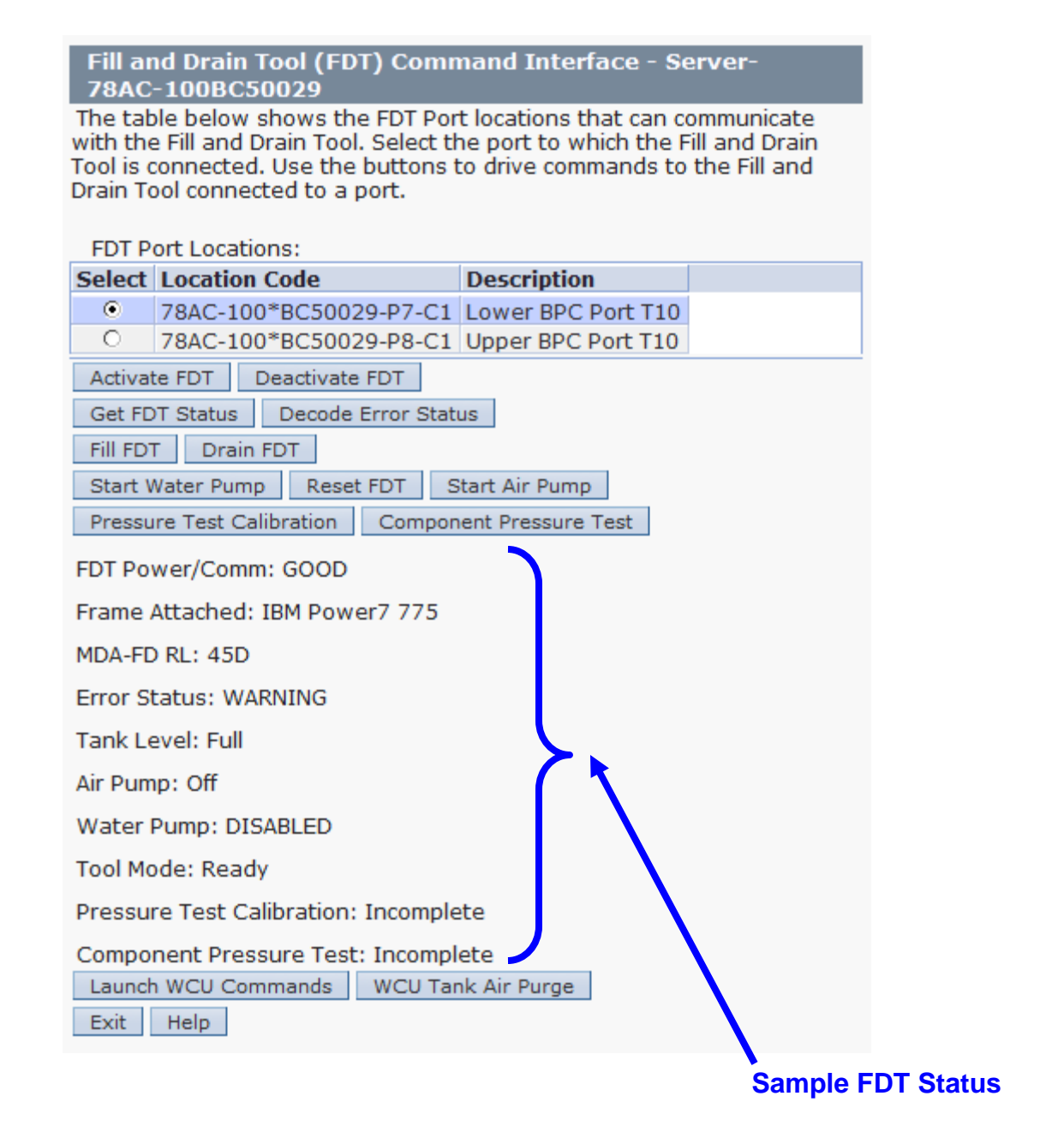

15. Click the Get FDT Status button and ensure the following status items are OK:

|   | Status Item   | State                            | Action                                                                                                    |
|---|---------------|----------------------------------|----------------------------------------------------------------------------------------------------|
| • | Tool Mode:    | Ready – OK.                      | Check next Status item.                                                                                   |
| • | Error Status: | NONE – OK.                       | Check next Status item.                                                                                   |
|   |               | WARNING –<br>information re      | <i>click</i> the <b>Decode Error Status</b> button, record the eturned and check Tank Level.              |
|   |               | <b>CRITICAL</b> – information re | <i>click</i> the <b>Decode Error Status</b> button, record the eturned and contact next level of support. |

• Tank Level: Full, Upper Half, or Lower Half – OK.

Note tank level, and proceed to next step.

Empty – FDT cannot be drained.

Exit procedure.

16. Locate an empty system water container.

Transport the container to the location of the FDT.

Do not place the container between the FDT and the open frame.

**NOTE:** Use an empty system water container **only**. If a non-empty system water container is used, water will overflow out of the container.

IBM PN 45D2124 (U.S.), 45D2129 (non-U.S.).

CAUTION: The water-based coolant solution may contain an additive intended to inhibit corrosion (or provide other functions). The solution may cause irritation to the skin or eyes. Avoid direct contact with the solution. Employ appropriate Personal Protective Equipment when performing operations involving the coolant or which may potentially expose you to the coolant. Refer to the MSDS for more information. (C037)

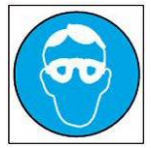

CAUTION: Protective eyewear is needed for the procedure. (L011)

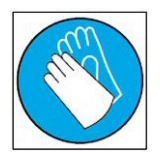

CAUTION: Chemical resistant gloves are needed for this procedure. (L014)

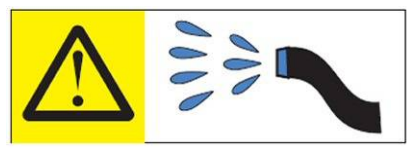

DANGER: Risk of electric shock due to water or a water solution which is present in this product. Avoid working on or near energized equipment with wet hands or when spilled water is present. (L016)

The system water is treated and must not be poured down a sink or on the ground.

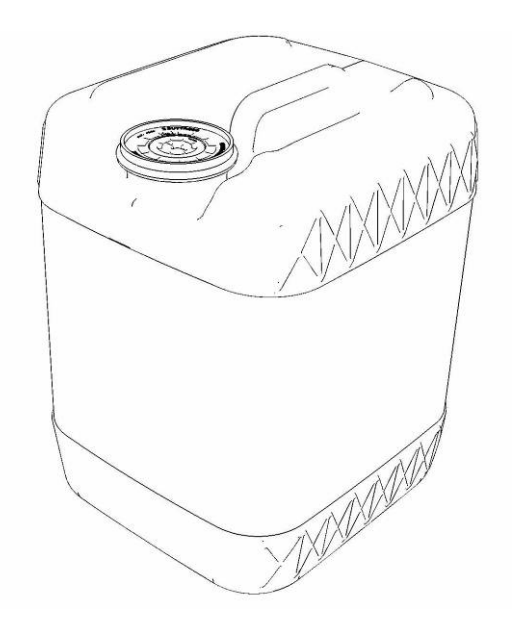

17. Remove the inner cap from the white system water container insert. Unthread inner cap counter-clockwise with a large screwdriver.

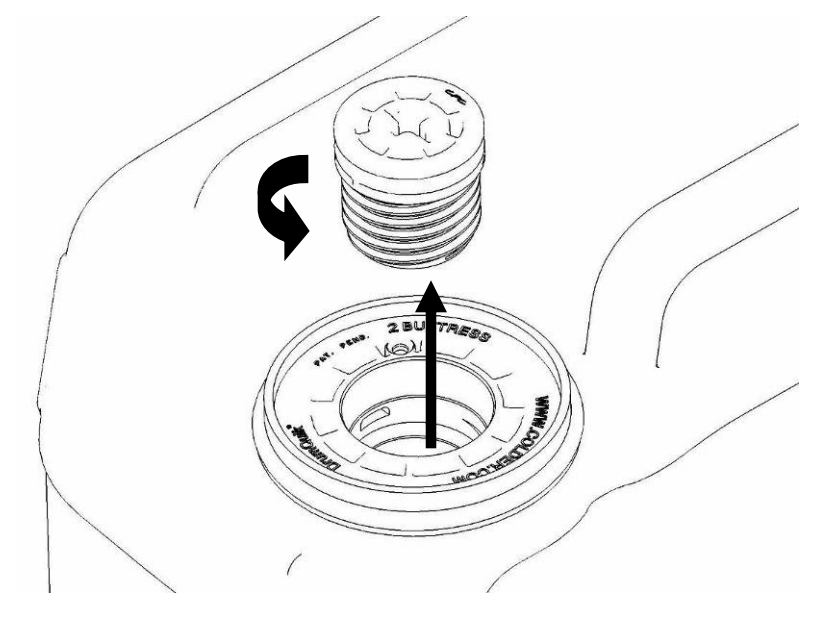

- 18. Remove transfer hose assembly **THA** from the upper tool storage compartment.
- 19. Insert large white threaded insert of **THA** into the system water container.

Turn clockwise until hand tight.

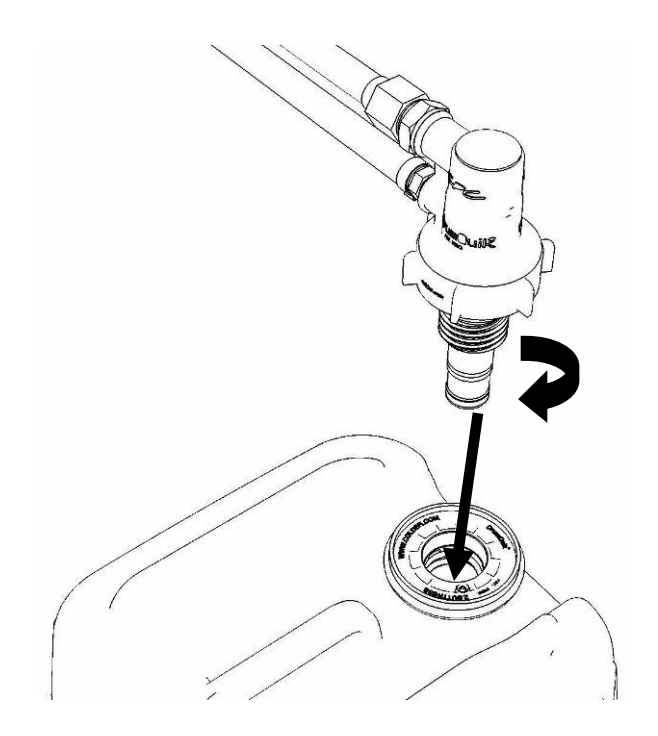

20. Connect the Upper THA Hose to the TS connection on the front panel of the FDT.

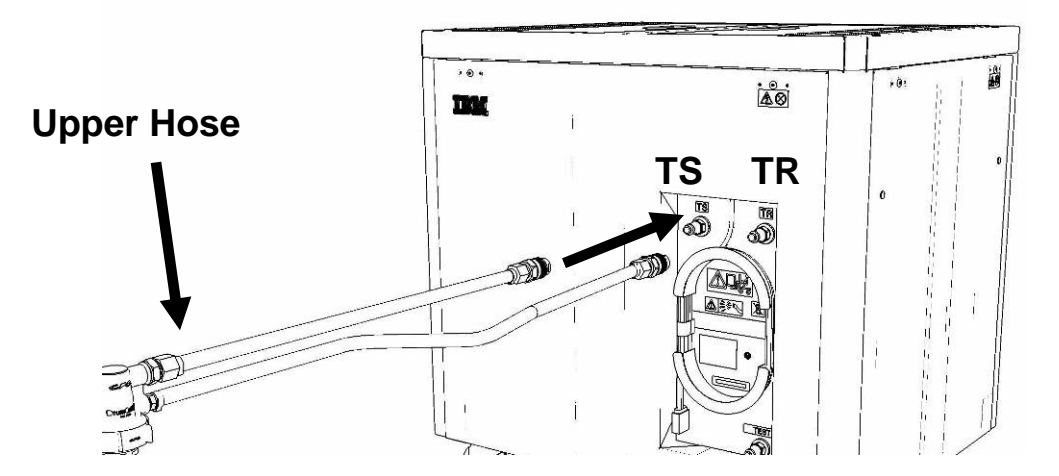

21. Connect the Lower THA Hose to the TR connection on the front panel of the FDT.

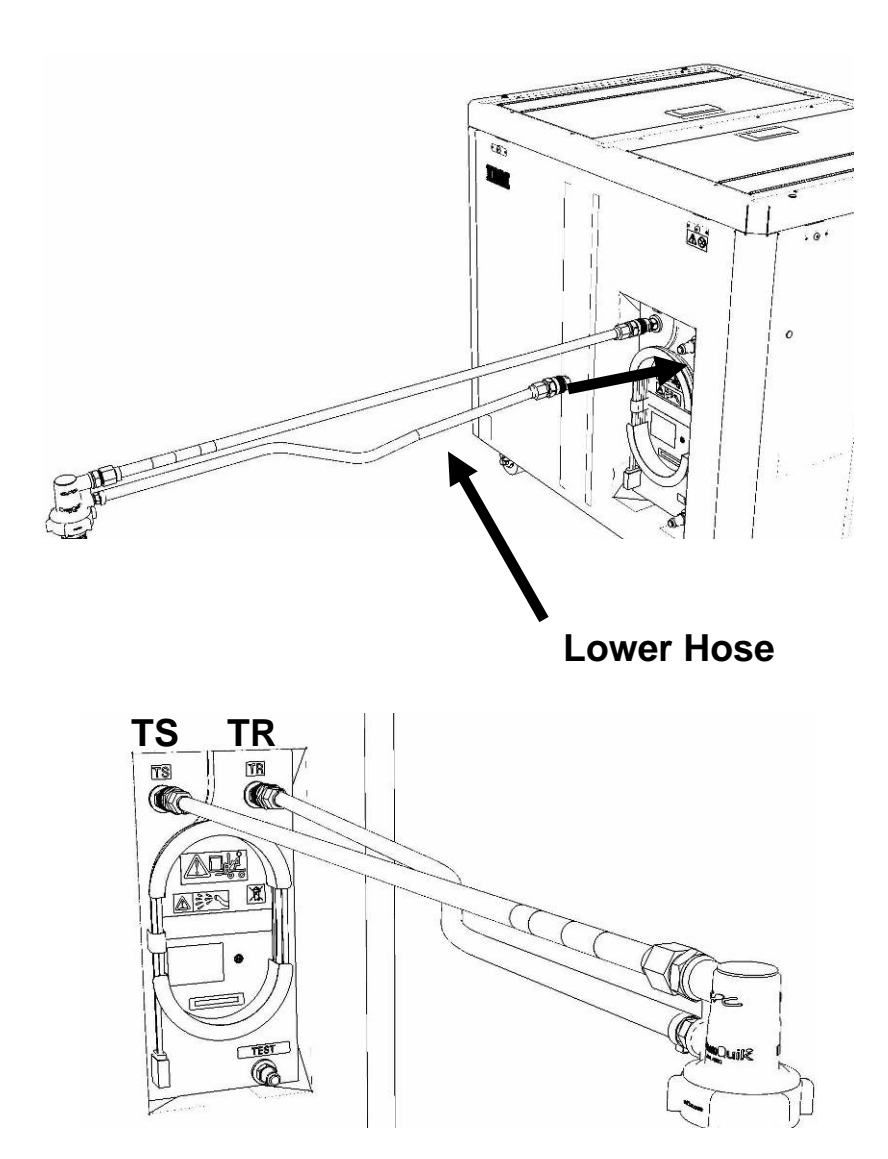

22. Ensure all water connections are made properly and securely.

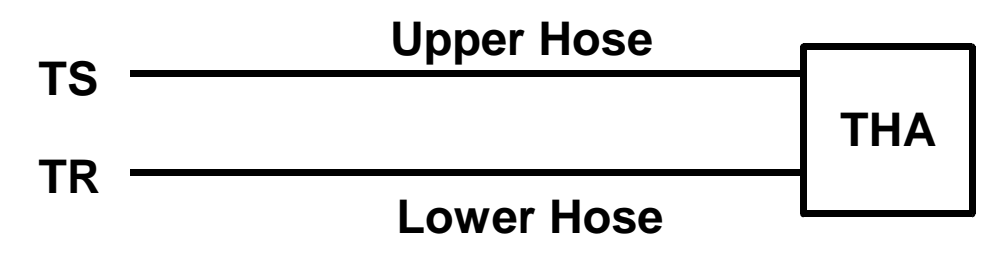

23. On the FDT panel, *click* the **Drain FDT** button.

The **Get FDT Status** button may be *click*ed to examine FDT status.

**NOTE:** The water pump will shut off after 1 minute, 40 seconds of run time.

CAUTION: This unit must not be left running unattended, service personnel should always be overseeing the process. (C038)

### 24. Verify that the container feels full of water after FDT drain.

Container will weigh approximately 35 lbs. (16 kg) when full.

- If container feels full, proceed to **Step 25**.
- If container feels empty, repeat Step 20 and continue with procedure.
   To prevent overflow, only repeat if the system water container is still empty.

25. Click the Get FDT Status button and ensure the following status items are OK:

|   | Status Item   | State                                     | Action                                                                                                |
|---|---------------|-------------------------------------------|----------------------------------------------------------------------------------------------------|
| • | Tool mode:    | Ready – OK.                               | Check next Status item.                                                                               |
|   |               | FDT Drain Mo                              | <b>ode</b> – water pump still running.                                                                |
|   |               | Wait 30 secor                             | nds and repeat <b>Step 25</b> .                                                                       |
| • | Error Status: | NONE – OK.                                | Check next Status item.                                                                               |
|   |               | WARNING – (                               | <i>click</i> the <b>Decode Error Status</b> button, record eturned and proceed to next step.          |
|   |               | <b>CRITICAL</b> – <i>c</i> information re | <i>click</i> the <b>Decode Error Status</b> button, record eturned and contact next level of support. |
| • | Tank Level:   | Repeat <b>Step</b><br>until desired le    | <b>16</b> to <b>Step 25</b> (with additional empty container) evel is reached.                        |
|   |               | If tank level do                          | oes not fall, repeat <b>Step 16</b> through <b>Step 25</b> .                                          |
|   |               | If tank level do<br>level of suppo        | oes not decrease after repeat, contact next<br>ort.                                                   |
|   |               | To prevent ov container is <b>s</b> t     | verflow, only repeat if the system water till empty.                                                  |

26. Disconnect the **Lower THA Hose** from the **TR** connection on the front panel of the FDT.

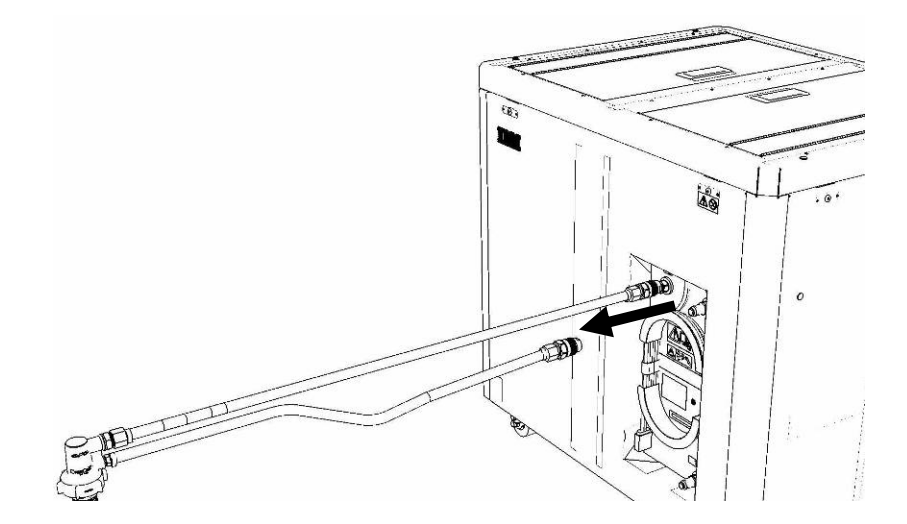

27. Disconnect the **Upper THA Hose** from the **TS** connection on the front panel of the FDT.

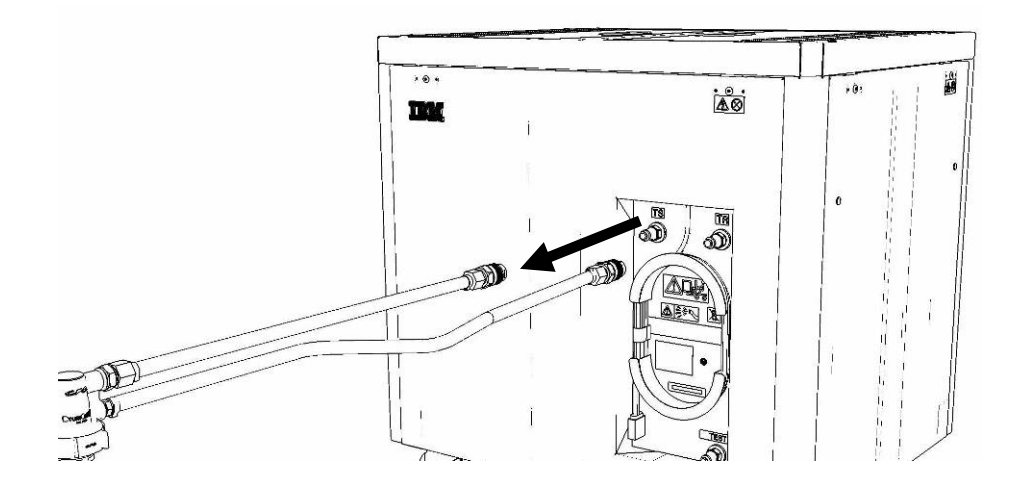

28. Remove large white threaded insert of **THA** from the system water container. Turn **slowly** counterclockwise until removed.

Some residual pressure may remain on the system water container

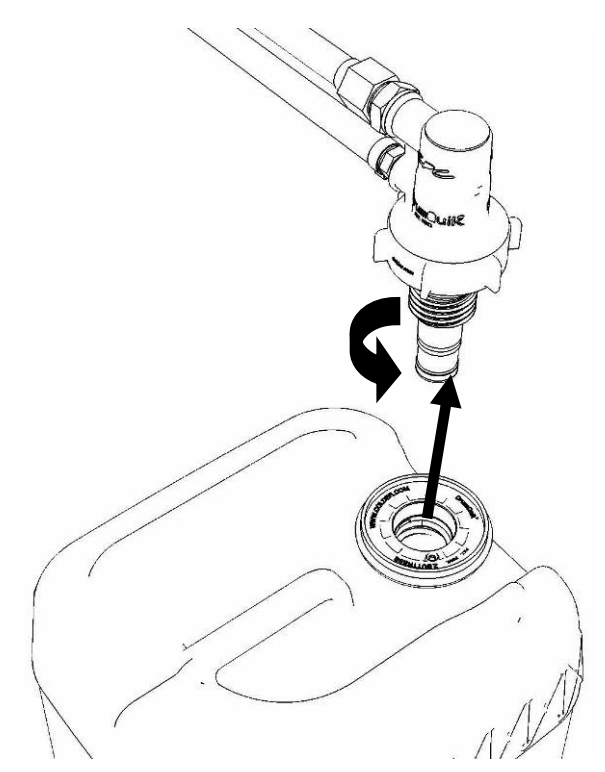

29. Replace the inner cap into the white system water container insert. Turn inner cap clockwise with a large screwdriver.

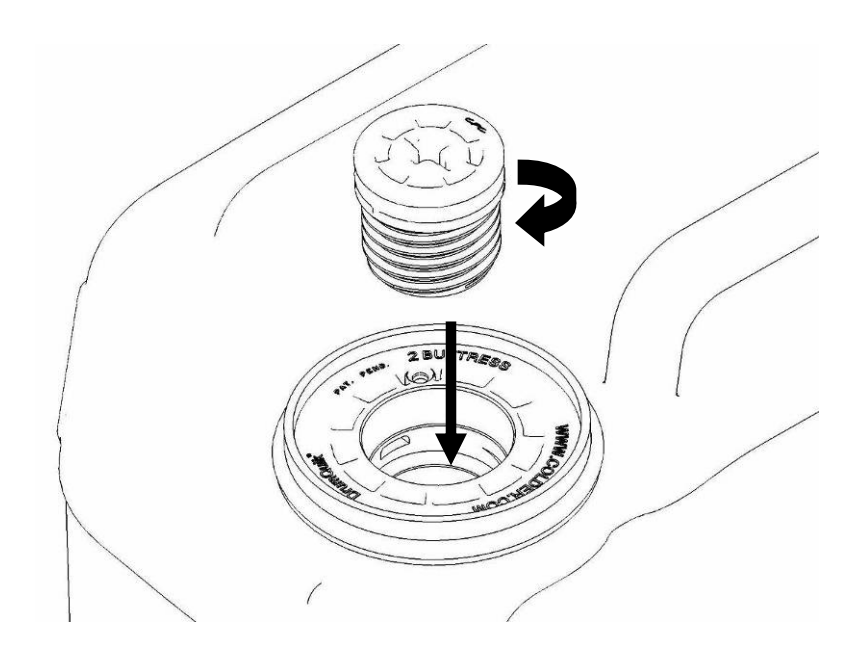

- 30. Place all hose assemblies and adapters in their appropriate locations within the FDT storage enclosure.
- 31. Determine whether the FDT will be used for another procedure:
  - If the FDT will be used for another procedure, leave tool activated and go to that procedure now; skip the remaining steps of this procedure.
  - If the FDT requires no further use proceed to the next step.
- 32. *Click* the **Deactivate FDT** button.
  - If the **Deactivate FDT** command is successful OK. Proceed to next step.
  - If the **Deactivate FDT** command fails- action required.

Repeat **Deactivate FDT**. If the **Deactivate FDT** command fails again, contact next level of support.

33. Disconnect FDT UPIC power cable from port T10 of BPC used.

Wrap the UPIC cable in appropriate cable storage location on FDT.

34. If this procedure was referenced from another procedure, return to parent procedure.

## 6.4 End of Power775 FDT Tank Drain Procedure

# 7 APPENDIX B: POWER775 FILL AND DRAIN TOOL (FDT) TANK FILL PROCEDURE

## 7.1 Safety Notices

Read "Safety Notices" available from InfoCenter: http://publib.boulder.ibm.com/infocenter/powersys/v3r1m5/topic/p7hdx/G229-9054.pdf

The following cautions apply to all Power775 service procedures:

#### **CAUTION:**

Energy hazard present and Shorting might result in system outage and possible physical injury. Remove all metallic jewelry before servicing. (C001)

#### **CAUTION:**

The doors and covers to the product are to be closed at all times except for service by trained service personnel. All covers must be replaced and doors locked at the conclusion of the service operation. (C013)

#### **CAUTION:**

Servicing of this product or unit is to be performed by trained service personnel only. (C032)

#### The following notices specifically pertain to this Power775 service procedure.

**CAUTION:** The water-based coolant solution may contain an additive intended to inhibit corrosion (or provide other functions). The solution may cause irritation to the skin or eyes. Avoid direct contact with the solution. Employ appropriate Personal Protective Equipment when performing operations involving the coolant or which may potentially expose you to the coolant. Refer to the MSDS for more information. (C037)

**CAUTION:** This unit must not be left running unattended, service personnel should always be overseeing the process. (C038)

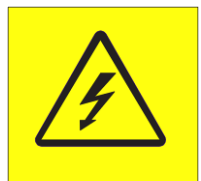

**DANGER:** Hazardous voltage present. Voltages present constitute a shock hazard, which can cause severe injury or death. (L004)

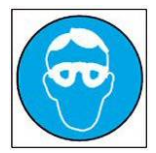

CAUTION: Protective eyewear is needed for the procedure. (L011)

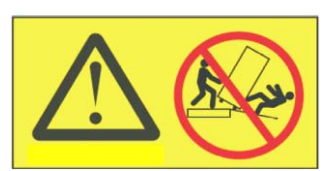

**DANGER:** Heavy equipment—personal injury or equipment damage might result if mishandled. (L013)

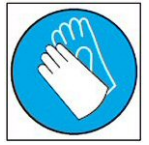

CAUTION: Chemical resistant gloves are needed for this procedure. (L014)

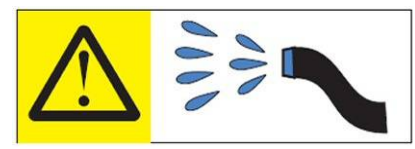

**DANGER:** Risk of electric shock due to water or a water solution which is present in this product. Avoid working on or near energized equipment with wet hands or when spilled water is present. (L016)

## 7.2 Background:

This document contains the procedure for filling an IBM **Power 775** Fill and Drain Tool (FDT) tank (internal reservoir).

The FDT is used to transfer water into and out of various components of the IBM **Power 775** system. When a system component or the entire system is filled, the water will be transferred from the tank (internal reservoir) within the FDT to the component or system. During fill operations, the FDT tank may become empty, and if so, will need to be periodically filled using the supplied system water containers. Individual system water containers treated with a corrosion inhibitor are shipped with the system. The FDT Tank Fill Procedure instructs the user to properly transfer water out of a full system water container into the FDT Tank.

During system or component filling operations, if the FDT senses that the internal reservoir has become empty, it will terminate any running fill routine, as well as prevent any further fill routines from being executed. This may occur during a system or component fill procedure; if so, the system or component fill procedure must be paused, and this FDT Tank Fill Procedure must be completed before system/component filling can resume.

The system water is treated and must not be poured down a sink or on the ground.

### Reference Information:

I BM Power 775 FDT P/N: I BM System Water Container P/N: Hose assemblies/adapters required: **41T8667, 45D6928, or approved equivalent 45D2124** (U.S.), **45D2129** (non-U.S.) **THA** (45D8563)

Approximate FDT internal water volume: 32 L Expected filling time for one (1) system water container: 1 min, 30 s

**NOTE:** Some steps in this procedure may be redundant due to other service operations being completed prior to this procedure. If a step has already been completed, verify that the step has been completed properly and proceed to the next step.

## 7.3 Procedure:

**NOTE:** If you already have the FDT powered on, proceed to **Step 14**. Otherwise, start procedure at **Step 1**.

1. Identify the **Power 775** frame that requires service.

Verify that the system UEPO is set to **ON**, and the managing consoles (HMC and XCat) are powered on and communicating with the frame.

2. Open front and rear doors of the **Power 775** frame that requires service.

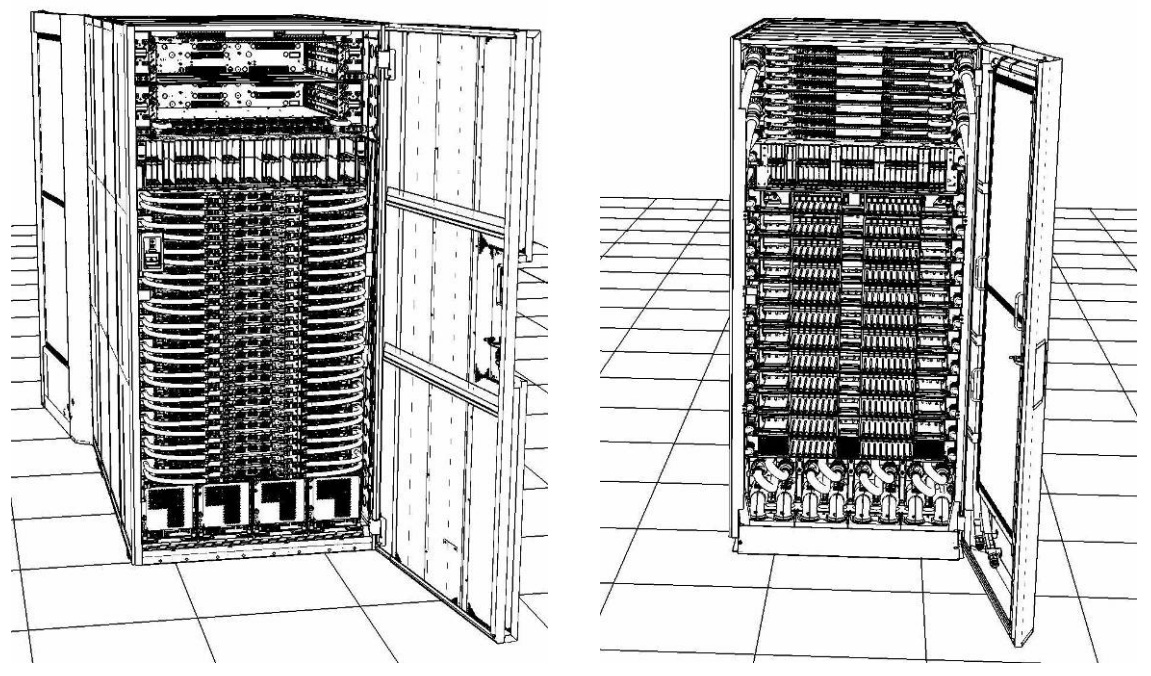

- 3. Bring the FDT to the front side of the Power 775 frame that requires service.
- 4. Locate the panel of the FDT that contains the Universal Power and Information Cable (UPIC), as well as the **TS**, **TR**, and **TEST** water connections.

This side of the tool should be facing the front of the frame.

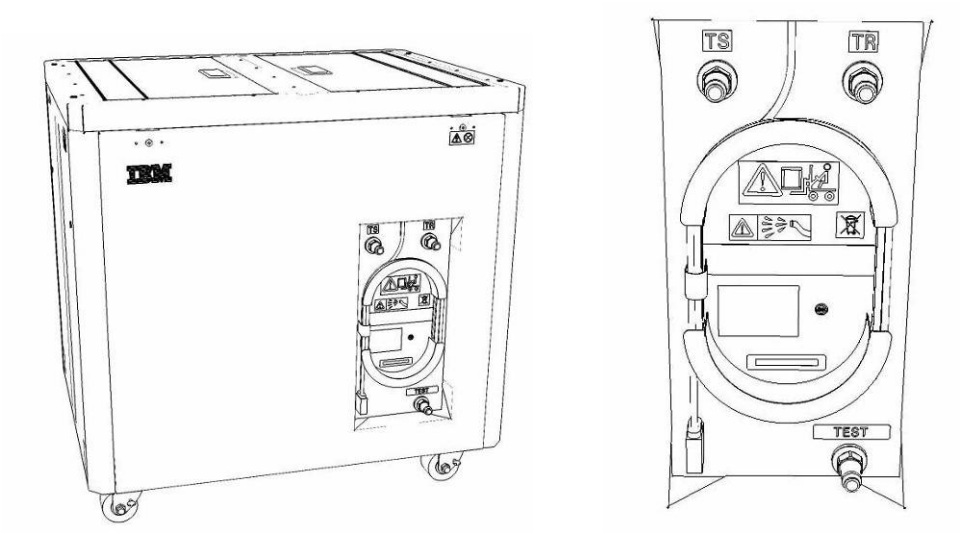

5. Unwrap the FDT UPIC cable from the storage loop on the FDT.

- 6. Select BPC port for FDT
  - If the lower BPA is not targeted for service, and is functional: Plug the FDT UPIC cable into **port T10 of the lower BPC**.
  - If the lower BPA is targeted for service, or is not functional: Plug the FDT UPIC cable into port T10 of the upper BPC.

| T1           | T<br>2 | Т<br>3     | т4       |           | -EPO PWR | т5             | Т6       | 17       | т8       | Т9       | T10  | T<br>1<br>1 | T 1 2       | T<br>1<br>3 | T<br>1<br>4 | T<br>1<br>5 | T<br>1<br>6 | T 1<br>7    | H<br>T<br>1<br>8 | IMC<br>1<br>9 | 1<br>7<br>2<br>0 | T 2 1       | T 2 2       | T<br>2<br>3 | T<br>2<br>4 | T 2 5       | T<br>2<br>6 | T<br>2<br>7 | BPCH DFLT |   |
|--------------|--------|------------|----------|-----------|----------|----------------|----------|----------|----------|----------|------|-------------|-------------|-------------|-------------|-------------|-------------|-------------|------------------|---------------|------------------|-------------|-------------|-------------|-------------|-------------|-------------|-------------|-----------|---|
| •            | 周.     | <b>3</b> . |          |           | *        |                |          |          |          |          |      | DI          |             |             | E           | THE         |             | H           | E                |               | 日日               | H           |             |             |             |             |             |             | -         | • |
| Cross<br>Com |        |            | EPO      | PO Bypass | BY PWR   | Cross<br>Power | WCU<br>1 | WCU<br>2 | WCU<br>3 | WCU<br>4 | FDT  | T<br>2<br>8 | T<br>2<br>9 | T<br>3<br>0 | т<br>3<br>1 | T<br>3<br>2 | T<br>3<br>3 | т<br>3<br>4 | т<br>3<br>5      | T<br>3<br>6   | т<br>3<br>7      | T<br>3<br>8 | Т<br>3<br>9 | T<br>4<br>0 | T<br>4<br>1 | T<br>4<br>2 | T<br>4<br>3 | T<br>4<br>4 | Good      |   |
| Bulk Pov     | ver    | Co         | ontrol I | Hu        | d EPC    | BPCH           | -1)      |          | 0        | Plug     | UPIC | : h         | e           | re          | )           |             |             |             | н                | MC:           | 2                |             |             |             |             |             |             |             | BPCH      |   |

7. Login to the HMC with the User ID hscroot.

Use the HMC that is connected to the BPA where the FDT is plugged.

8. From the HMC left Navigation menu, expand **Systems Management** then select **Frames**.

Verify frame serial number for the frame to be serviced.

- 9. In the **Frames** view on the HMC, place a checkmark in the **Select** column for the frame to be serviced.
- 10. Verify that the frame Status is Rack Standby/Rack Standby or Standby/Standby.
  - If frame Status reads Rack Standby/Rack Standby or Standby/Standby OK.

Continue to next step.

- If frame Status does not read Rack Standby/Rack Standby or Standby/Standby action required. Contact next level of support.
- 11. From the Task menu on the HMC, *select* Serviceability > Hardware > Fill and Drain Tool Tasks > Fill and Drain Command Interface

# Power775 Filter Service Procedure ---- Appendix F: FDT Pressure Test Calibration Procedure ----

| lect Name |                |      | ^ ∫ Status            |                              |                             |
|-----------|----------------|------|-----------------------|------------------------------|-----------------------------|
| frame15   | Properties     | 1    | -                     |                              |                             |
| 7         | Operations     | •    | Max Page Size: 500    | Total: 1 Filtered: 1 Selecti | ed: 1                       |
|           | Configuration  | •    |                       |                              | Design 1.                   |
| 1.000     | Connections    | >    |                       |                              |                             |
|           | Updates        | •    |                       |                              |                             |
|           | Serviceability | Mana | ge Serviceable Events |                              |                             |
|           |                | Hard | ware 🕨                | Exchange FRU                 |                             |
|           |                | Mana | ge Dumps              | Fill and Drain Tool Tasks    | Fill and Drain BPC Commands |
|           |                | View | VLAN Network Data     | MES Tasks                    | l le                        |

**Fill and Drain Tool Command Interface** will display. See below for a sample image of the interface (FDT deactivated).

| Fill and Drain Tool (FDT) Command Interface - Server-<br>78AC-100BC50029 |                                                                                                    |                                                                           |                                             |  |  |  |  |  |  |
|--------------------------------------------------------------------------|----------------------------------------------------------------------------------------------------|---------------------------------------------------------------------------|---------------------------------------------|--|--|--|--|--|--|
| The tab<br>with the<br>Tool is o<br>Drain To                             | e below shows the FDT Por<br>Fill and Drain Tool. Select the<br>connected. Use the buttons<br>fool connected to a port. | t locations that can co<br>ne port to which the F<br>to drive commands to | ommunicate<br>ill and Drain<br>the Fill and |  |  |  |  |  |  |
| FDT P                                                                    | ort Locations:                                                                                                    | Description                                                               |                                             |  |  |  |  |  |  |
| 0                                                                        | 78AC-100*BC50029-P7-C1                                                                                                  | Lower BPC Port T10                                                        |                                             |  |  |  |  |  |  |
| 0                                                                        | 78AC-100*BC50029-P8-C1                                                                                                  | Upper BPC Port T10                                                        |                                             |  |  |  |  |  |  |
| Activat                                                                  | e FDT Deactivate FDT                                                                                                    |                                                                           |                                             |  |  |  |  |  |  |
| Get FD                                                                   | T Status Decode Error Stat                                                                                              | us                                                                        |                                             |  |  |  |  |  |  |
| Fill FD                                                                  | Drain FDT                                                                                                    |                                                                           |                                             |  |  |  |  |  |  |
| Start V                                                                  | Vater Pump Reset FDT S                                                                                                  | Start Air Pump                                                            |                                             |  |  |  |  |  |  |
| Pressu                                                                   | re Test Calibration Compor                                                                                              | ent Pressure Test                                                         |                                             |  |  |  |  |  |  |
|                                                                          |                                                                                                    |                                                                           |                                             |  |  |  |  |  |  |
|                                                                          |                                                                                                    |                                                                           |                                             |  |  |  |  |  |  |
|                                                                          |                                                                                                    |                                                                           |                                             |  |  |  |  |  |  |
|                                                                          |                                                                                                    |                                                                           |                                             |  |  |  |  |  |  |
|                                                                          |                                                                                                    |                                                                           |                                             |  |  |  |  |  |  |
|                                                                          |                                                                                                    |                                                                           |                                             |  |  |  |  |  |  |
|                                                                          |                                                                                                    |                                                                           |                                             |  |  |  |  |  |  |
|                                                                          |                                                                                                    |                                                                           |                                             |  |  |  |  |  |  |
|                                                                          |                                                                                                    |                                                                           |                                             |  |  |  |  |  |  |
|                                                                          |                                                                                                    |                                                                           |                                             |  |  |  |  |  |  |
|                                                                          |                                                                                                    |                                                                           |                                             |  |  |  |  |  |  |
|                                                                          |                                                                                                    |                                                                           |                                             |  |  |  |  |  |  |
| 1.000                                                                    |                                                                                                    |                                                                           |                                             |  |  |  |  |  |  |
| Launch                                                                   | WCU Commands WCU Tar                                                                                                    | ik Air Purge                                                              |                                             |  |  |  |  |  |  |
| EXIL                                                                     | help                                                                                                    |                                                                           |                                             |  |  |  |  |  |  |

- 12. Select the BPC port that the FDT was plugged into in **Step 6** from the **FDT Port Locations:** list.
- 13. *Click* the **Activate FDT** button.
  - If the Activate FDT command is successful OK. Wait 30 seconds and continue to next step.
  - If the Activate FDT command fails action required.

*Click* the **Deactivate FDT** button.

Wait 2 minutes and repeat **Step 13**. If the **Activate** command fails again, contact next level of support.

- 14. Click the Get FDT Status button.
  - If the Get FDT Status command is successful OK.

See below for a sample status (does not reflect expected state)

• If the Get FDT Status command fails – action required.

Repeat **Step 14**. If the **Get FDT Status** command fails again, contact next level of support.

#### Power775 Filter Service Procedure

---- Appendix F: FDT Pressure Test Calibration Procedure ----

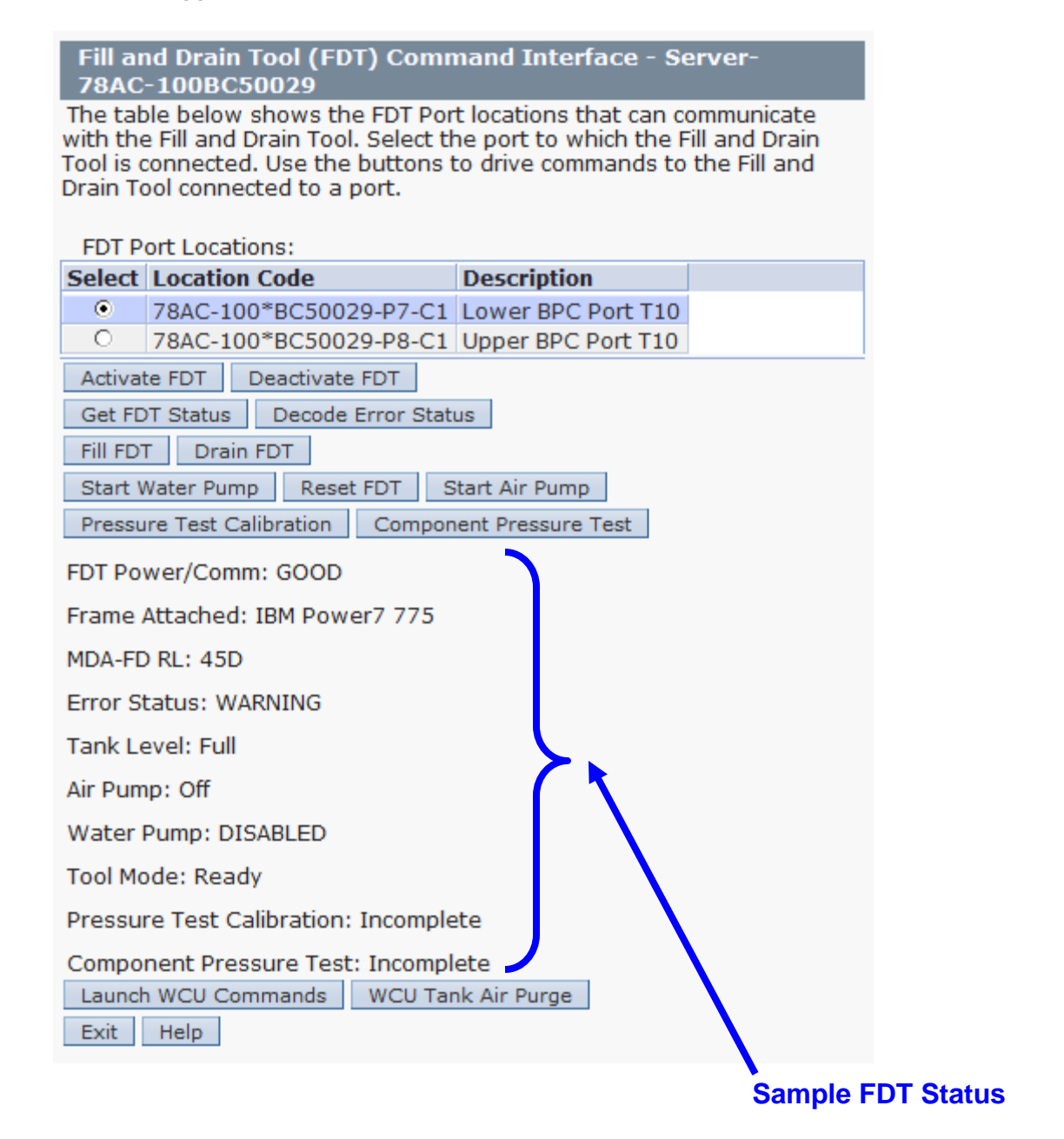

15. Click the Get FDT Status button and ensure the following status items are OK:

|   | Status Item   | State                    | Action                                                                                   |     |
|---|---------------|--------------------------|------------------------------------------------------------------------------------------|-----|
| • | Tool Mode:    | Ready – OK.              | Check next Status item.                                                                  |     |
| • | Error Status: | NONE – OK.               | Check next Status item.                                                                  |     |
|   |               | WARNING – information re | <i>click</i> the <b>Decode Error Status</b> button, record eturned and check Tank Level. | the |

**CRITICAL** – *click* the **Decode Error Status** button, record the information returned and contact next level of support.

• Tank Level: Lower Half or Empty – OK.

Note tank level, and proceed to next step.

**Upper Half** or **Full** – FDT should not be filled.

Exit procedure.

16. Locate a full system water container.

Transport the container to the location of the FDT.

Do not place the container between the FDT and the open frame.

**NOTE:** Use of a non-full system water container will result in repeated FDT filling operations.

IBM PN 45D2124 (U.S.), 45D2129 (non-U.S.).

CAUTION: The water-based coolant solution may contain an additive intended to inhibit corrosion (or provide other functions). The solution may cause irritation to the skin or eyes. Avoid direct contact with the solution. Employ appropriate Personal Protective Equipment when performing operations involving the coolant or which may potentially expose you to the coolant. Refer to the MSDS for more information. (C037)

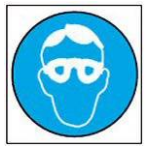

CAUTION: Protective eyewear is needed for the procedure. (L011)

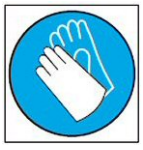

CAUTION: Chemical resistant gloves are needed for this procedure. (L014)

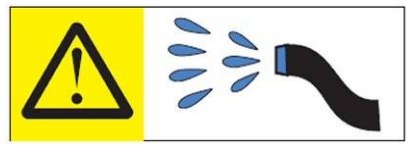

DANGER: Risk of electric shock due to water or a water solution which is present in this product. Avoid working on or near energized equipment with wet hands or when spilled water is present. (L016)

The system water is treated and must not be poured down a sink or on the ground.

# Power775 Filter Service Procedure ---- Appendix F: FDT Pressure Test Calibration Procedure ----

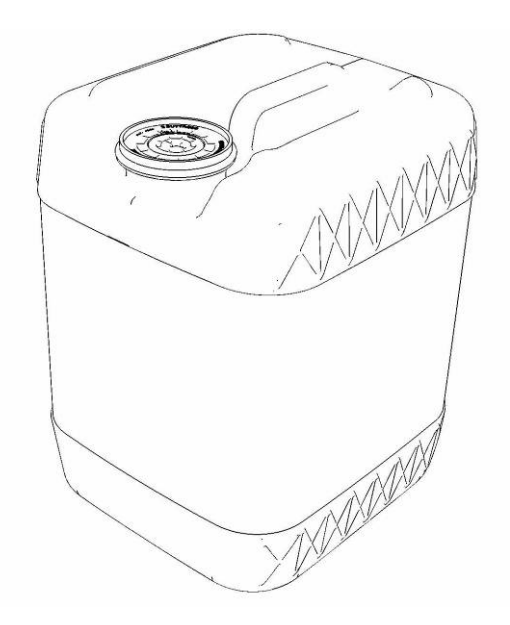

17. Remove the inner cap from the white system water container insert. Unthread inner cap counter-clockwise with a large screwdriver.

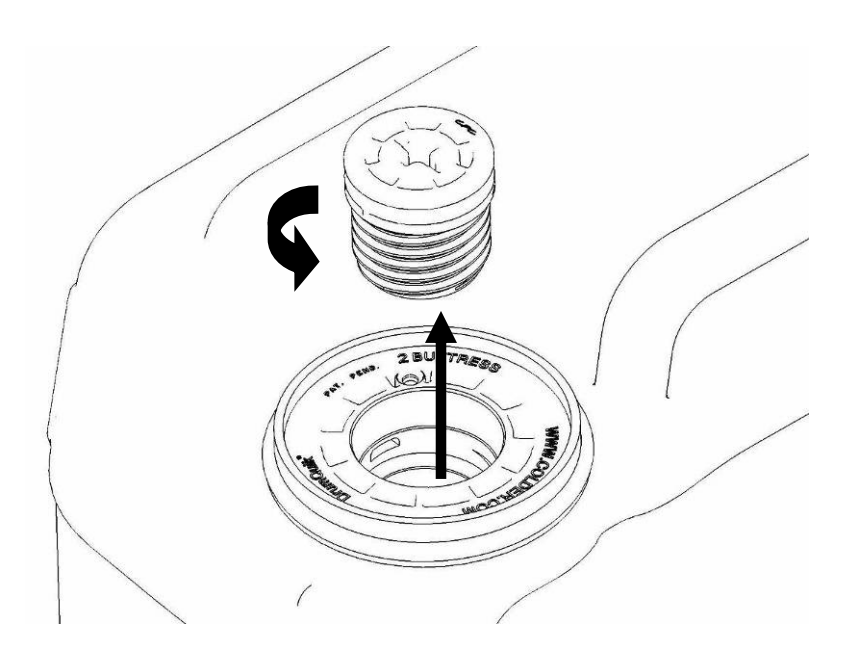

18. Remove transfer hose assembly **THA** from the upper tool storage compartment.

19. Insert large white threaded insert of **THA** into the system water container. Turn clockwise until hand tight.

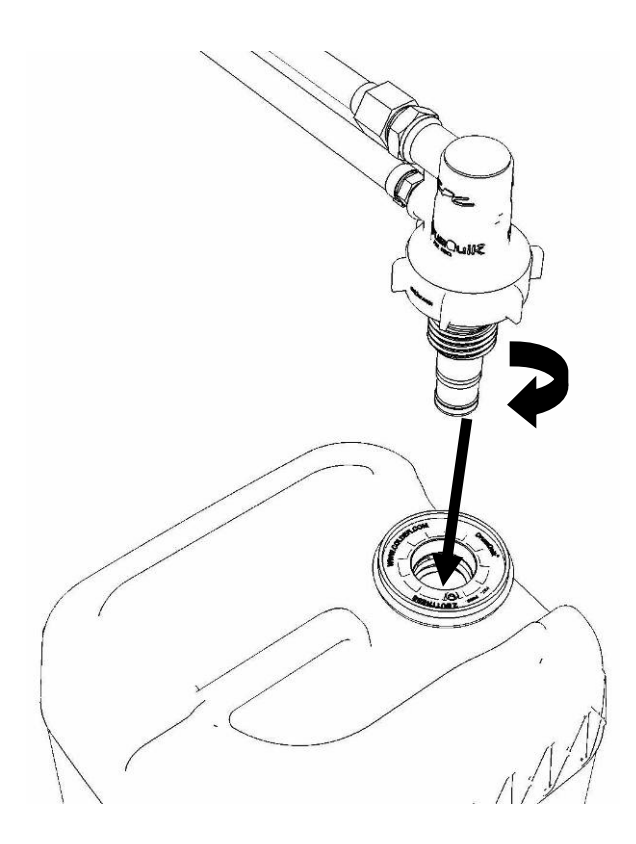

20. Connect the Lower THA Hose to the TS connection on the front panel of the FDT.

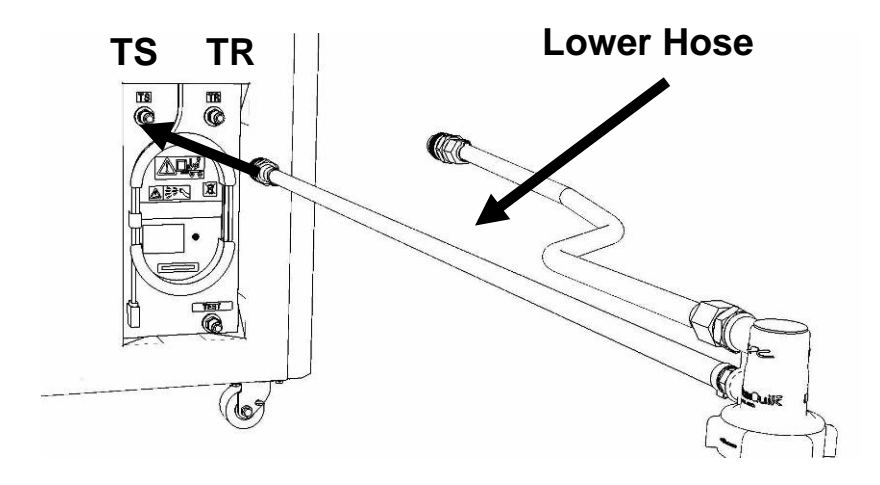

21. Connect the **Upper THA Hose** to the **TR** connection on the front panel of the FDT.

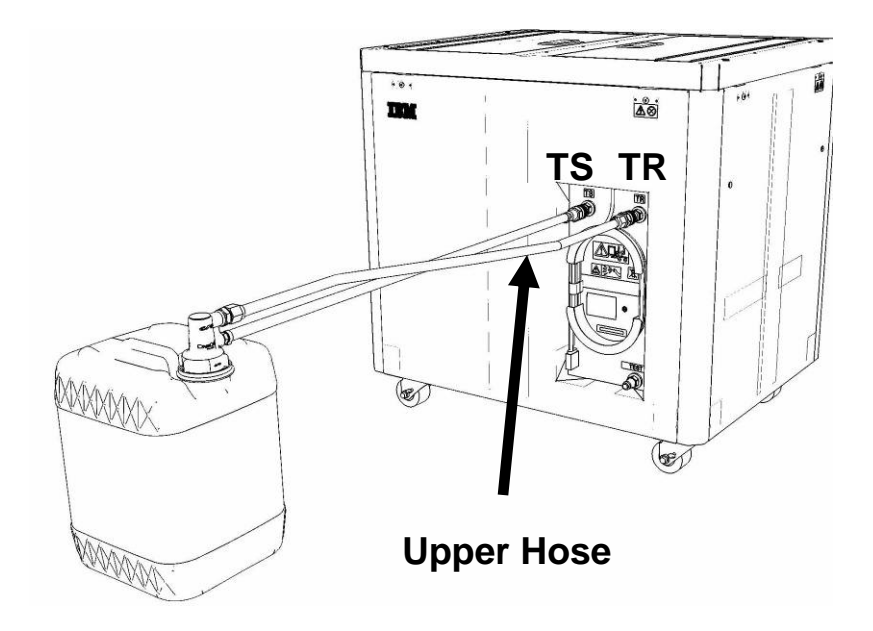

22. Ensure all water connections are made properly and securely.

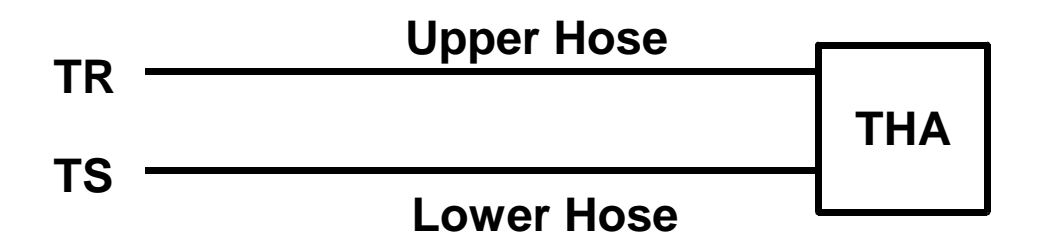

23. On the FDT panel, *click* the **Fill FDT** button.

The Get FDT Status button may be *click*ed to examine FDT status.

**NOTE:** The air pump will shut off after 1 minute, 40 seconds of run time.

CAUTION: This unit must not be left running unattended, service personnel should always be overseeing the process. (C038)

### 24. Verify that the container feels empty after FDT fill.

Container will weigh approximately 5 lbs. (2 kg) when empty.

- If container feels empty, proceed to Step 25.
- If container does not feel empty, repeat **Step 20** and continue with procedure.

### 25. Click the **Get FDT Status** button and ensure the following status items are OK:

|   | Status Item   | State                                             | Action                                                                              |
|---|---------------|---------------------------------------------------|-------------------------------------------------------------------------------------|
| • | Tool mode:    | Ready – OK. Ch                                    | eck next Status item.                                                               |
|   |               | FDT Fill Mode –                                   | air pump still running.                                                             |
|   |               | Wait 30 seconds                                   | and repeat <b>Step 25</b> .                                                         |
| • | Error Status: | NONE – OK. Ch                                     | eck next Status item.                                                               |
|   |               | WARNING – click information return                | the <b>Decode Error Status</b> button, record ed and proceed to next step.          |
|   |               | <b>CRITICAL</b> – <i>click</i> information return | the <b>Decode Error Status</b> button, record ed and contact next level of support. |
| • | Tank Level:   | Repeat Step 16<br>until desired level             | o <b>Step 25</b> (with additional full container) is reached.                       |
|   |               | If tank level does                                | not rise, repeat <b>Step 16</b> through <b>Step 25</b> .                            |
|   |               | If tank level does of support.                    | not increase after repeat, contact next level                                       |

- 26. Disconnect the **Lower THA Hose** from the **TS** connection on the front panel of the FDT.
- 27. Disconnect the **Upper THA Hose** from the **TR** connection on the front panel of the FDT.

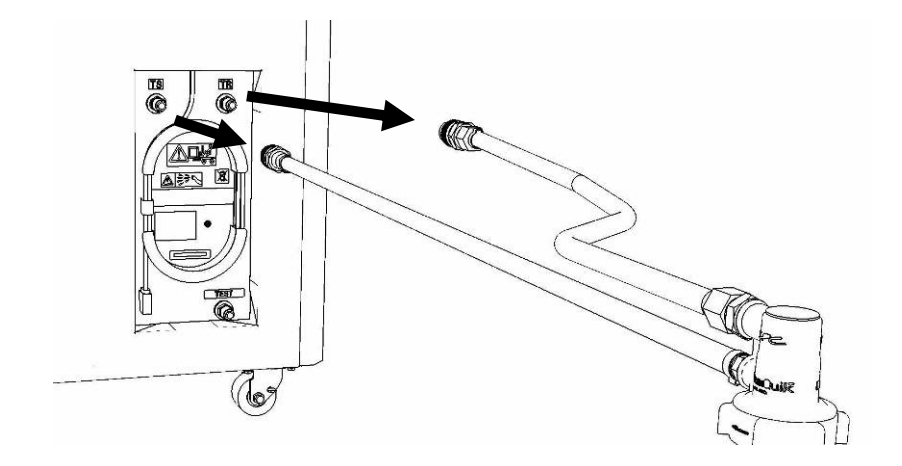

28. Remove large white threaded insert of **THA** from the system water container. Turn **slowly** counterclockwise until removed.

Some residual pressure may remain on the system water container

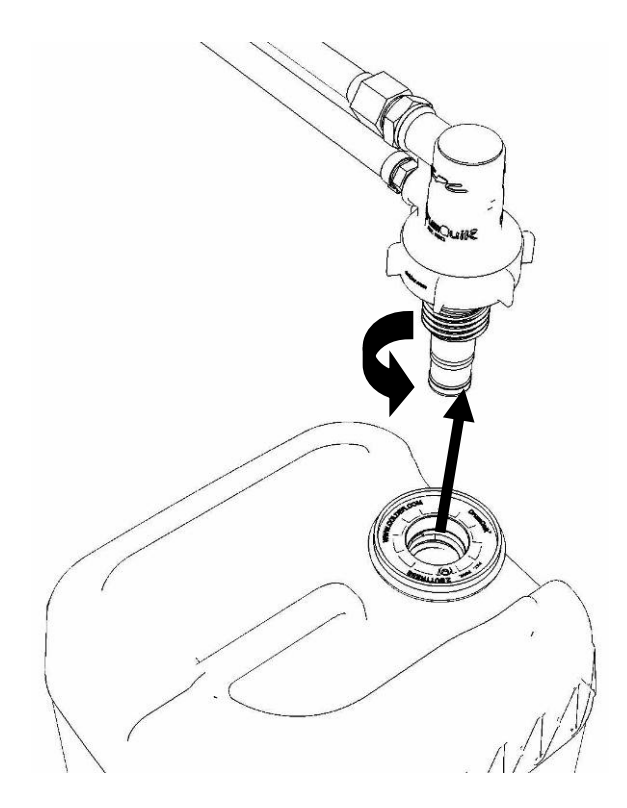

29. Replace the inner cap into the white system water container insert.

Turn inner cap clockwise with a large screwdriver.

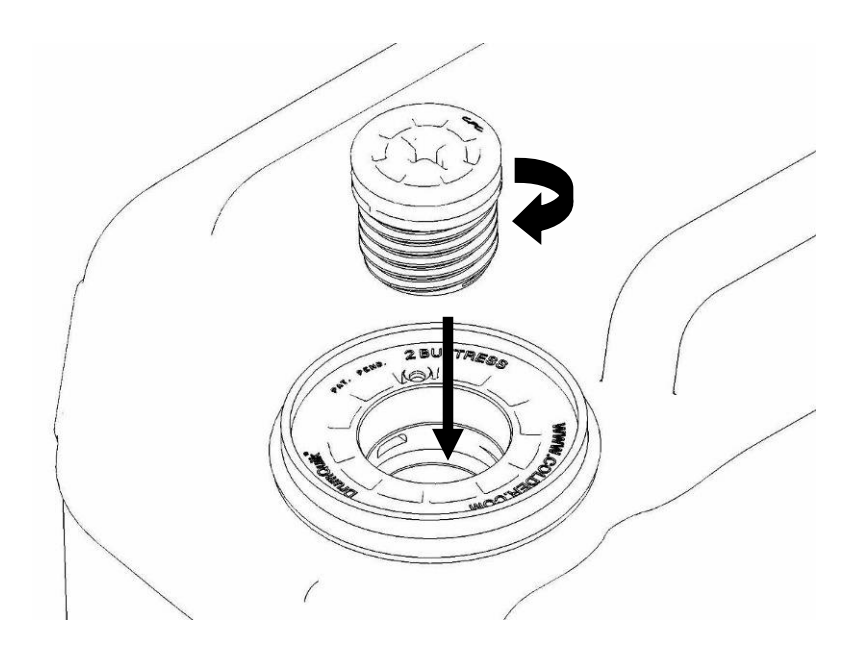

- 30. Place all hose assemblies and adapters in their appropriate locations within the FDT storage enclosure.
- 31. Determine whether the FDT will be used for another procedure:
  - If the FDT will be used for another procedure, leave tool activated and go to that procedure now; skip the remaining steps of this procedure.
  - If the FDT requires no further use proceed to the next step.
- 32. *Click* the **Deactivate FDT** button.
  - If the **Deactivate FDT** command is successful OK. Proceed to next step.
  - If the **Deactivate FDT** command fails- action required.

Repeat **Deactivate FDT**. If the **Deactivate FDT** command fails again, contact next level of support.

33. Disconnect FDT UPIC power cable from port T10 of BPC used.

Wrap the UPIC cable in appropriate cable storage location on FDT.

34. If this procedure was referenced from another procedure, return to parent procedure.

## 7.4 End of Power775 FDT Tank Fill Procedure

## 8 APPENDIX C: IBM POWER775 FDT VOLUME TABLES

### 8.1 IBM Power 775 Component Water Volumes

|                               | Liters | Gallons |
|-------------------------------|--------|---------|
| WCU                           | 10.75  | 2.84    |
| Supply Manifold               | 5.64   | 1.49    |
| Return Manifold               | 5.64   | 1.49    |
| CEC                           | 1.74   | 0.46    |
| CEC DCCA                      | 0.07   | 0.02    |
| CEC + 2 DCCAs                 | 1.87   | 0.49    |
| BPE                           | 0.97   | 0.26    |
| BPR                           | 0.12   | 0.03    |
| BPD                           | 0.18   | 0.05    |
| Disk Enclosure                | 0.90   | 0.24    |
| RDHX                          | 7.50   | 1.98    |
|                               |        |         |
| System Water Container        | 15.00  | 3.96    |
| FDT Tank (Internal Reservoir) | 32.00  | 8.45    |

Table 4 IBM Power 775 Component Water Volumes

## 8.2 IBM Power 775 System Water Volumes

|             |   |      | Number of CEC Drawers |      |      |      |      |      |        |           |      |      |  |
|-------------|---|------|-----------------------|------|------|------|------|------|--------|-----------|------|------|--|
|             |   | 2    | 3                     | 4    | 5    | 6    | 7    | 8    | 9      | 10        | 11   | 12   |  |
| × I         | 0 | 46.8 | 48.6                  | 50.5 | 63.6 | 65.4 | 67.3 | 69.2 | 82.3   | 84.1      | 86.0 | 87.9 |  |
| list<br>S   | 1 | 47.7 | 49.5                  | 51.4 | 64.5 | 66.3 | 68.2 | 70.1 | 83.2   | 85.0      | 86.9 | 88.8 |  |
| of D<br>ure | 2 | 48.6 | 50.4                  | 52.3 | 65.4 | 67.2 | 69.1 | 71.0 | 84.1   | 85.9      |      |      |  |
| er o<br>los | 3 | 49.5 | 51.3                  | 53.2 | 66.3 | 68.1 | 70.0 | 71.9 |        |           |      |      |  |
| nbe<br>Inc  | 4 | 50.4 | 52.2                  | 54.1 | 67.2 | 69.0 |      |      |        |           |      |      |  |
| 5 1         | 5 | 51.3 | 53.1                  | 55.0 |      |      |      |      | (Volum | es in Lit | ers) |      |  |
| ~           | 6 | 52.2 |                       |      |      |      |      |      |        |           |      |      |  |

Table 5 IBM Power 775 System Water Volume (Liters)

| Number of CEC Drawers |   |      |      |      |      |      |      |      |        |          |         |      |
|-----------------------|---|------|------|------|------|------|------|------|--------|----------|---------|------|
|                       |   | 2    | 3    | 4    | 5    | 6    | 7    | 8    | 9      | 10       | 11      | 12   |
| ~                     | 0 | 12.4 | 12.8 | 13.3 | 16.8 | 17.3 | 17.8 | 18.3 | 21.7   | 22.2     | 22.7    | 23.2 |
| )isl                  | 1 | 12.6 | 13.1 | 13.6 | 17.0 | 17.5 | 18.0 | 18.5 | 22.0   | 22.5     | 23.0    | 23.5 |
| of D<br>ure           | 2 | 12.8 | 13.3 | 13.8 | 17.3 | 17.8 | 18.3 | 18.8 | 22.2   | 22.7     |         |      |
| er o<br>los           | 3 | 13.1 | 13.6 | 14.1 | 17.5 | 18.0 | 18.5 | 19.0 |        |          |         |      |
| nbe                   | 4 | 13.3 | 13.8 | 14.3 | 17.7 | 18.2 |      |      | _      |          |         |      |
| лш                    | 5 | 13.5 | 14.0 | 14.5 |      |      |      |      | (Volum | es in Ga | allons) |      |
| ~                     | 6 | 13.8 |      |      |      |      |      |      |        |          |         |      |

 Table 6 IBM Power 775 System Water Volume (Gallons)

## 8.3 IBM Power 775 System Water Containers per Frame

|              |   |   | Number of CEC Drawers |   |   |   |   |   |   |    |    |    |  |
|--------------|---|---|-----------------------|---|---|---|---|---|---|----|----|----|--|
|              |   | 2 | 3                     | 4 | 5 | 6 | 7 | 8 | 9 | 10 | 11 | 12 |  |
| ~            | 0 | 4 | 4                     | 4 | 5 | 5 | 5 | 5 | 6 | 6  | 6  | 6  |  |
| lsi<br>s     | 1 | 4 | 4                     | 4 | 5 | 5 | 5 | 5 | 6 | 6  | 6  | 6  |  |
| of D<br>ure  | 2 | 4 | 4                     | 4 | 5 | 5 | 5 | 5 | 6 | 6  |    |    |  |
| er c<br>losi | 3 | 4 | 4                     | 4 | 5 | 5 | 5 | 5 |   |    |    |    |  |
| nbe          | 4 | 4 | 4                     | 4 | 5 | 5 |   |   |   |    |    |    |  |
| ЪШ           | 5 | 4 | 4                     | 4 |   |   | - |   |   |    |    |    |  |
| 2            | 6 | 4 |                       |   |   |   |   |   |   |    |    |    |  |

Table 7 IBM Power 775 Required Number of System Water Containers per Frame

## 8.4 End of Appendix A: Power775 FDT Volume Tables